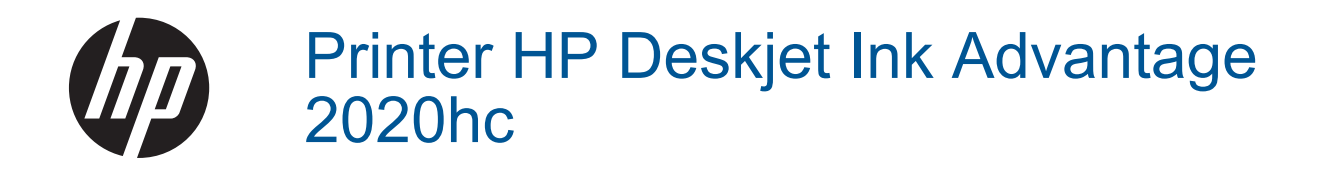

## Sisukord

| Kuidas seda teha?                                                                                                    | 3                                                                                                    |
|----------------------------------------------------------------------------------------------------|----------------------------------------------------------------------------------------------------|
| Tutvuge seadmega HP Printer<br>Printeri osad<br>Toitenupu tuli.<br>Automaatne väljalülitus                                                                                                | 5<br>.5<br>.5                                                                                                    |
| Printimine<br>Dokumentide printimine<br>Fotode printimine<br>Ümbrike printimine<br>Näpunäited edukaks printimiseks                                                                        |                                                                                                    |
| Paberi algõpetus<br>Soovitatavad prindipaberid<br>Sisestage prindikandjad                                                                                                    | 13<br>14                                                                                                    |
| Kassettidega töötamine<br>Ligikaudse tinditaseme kontrollimine<br>Tindivarude tellimine<br>Kassettide väljavahetamine<br>Ühe kassetiga režiimi kasutamine<br>Teave kasseti garantii kohta |                                                                                                    |
| <b>Ühenduvus</b><br>USB-ühendus (ei ole võrguühendus)<br>Ühendage uus printer                                                                                                    | 23                                                                                                    |
| Probleemi lahendamine<br>Prindikvaliteedi parandamine<br>Paberiummistuse likvideerimine<br>Ei saa printida<br>HP tugi                                                                     |                                                                                                    |
| Tehniline teave         Märkus         Tehnilised andmed         Tekskonnasõbralike toodete programm         Normatiivne teave         estikuline register.                               |                                                                                                    |
|                                                                                                    | Kuidas seda teha?         Tutvuge seadmega HP Printer         Printeri osad.         Foitenupu tuli.         Vutomaatne väljalülitus         Printimine         Tokusentide printimine.         Totode printimine.         Totode printimine.         Totode printimine.         Totode printimine.         Totode printimine.         Totode printimine.         Totode printimine.         Solvitatavad prindipaberid.         Sisestage prindikandjad.         Kassettidega töötamine         Igikaudse tinditaseme kontrollimine.         Tindivarude tellimine.         Kassettide väljavahetamine.         Ühe kassetiga režiimi kasutamine.         Feave kasseti garantii kohta.         Ühendusus         Jbe-dusus         Size-binendus (ei ole võrguühendus).         Jhendage uus printer.         Probleemi lahendamine.         Paberiummistuse likvideerimine.         2i saa printida.         IP tugi.         Tehniline teave         Karkus.         Fehnilised andmed.         Geskkonnasõbralike toodete programm.         Kormatiivne teave.         Sitkuline register. |

## 1 Kuidas seda teha?

Õppige seadet HP Printer kasutama

- Printeri osad
- Sisestage prindikandjad
- Kassettide väljavahetamine
- Paberiummistuse likvideerimine

## 2 Tutvuge seadmega HP Printer

- Printeri osad
- <u>Toitenupu tuli</u>
- Automaatne väljalülitus

### **Printeri osad**

1

| 2 |                                                                                  |  |  |  |
|---|----------------------------------------------------------------------------------|--|--|--|
| 1 | Söötesalv                                                                        |  |  |  |
| 2 | Paberi laiuse ohjur                                                              |  |  |  |
| 3 | Toitenupp ja tuli: selle nupu vajutamisel lülitub printer sisse või välja.       |  |  |  |
| 4 | Väljundsalv                                                                      |  |  |  |
| 5 | Väljastussalve pikendi (ka salve pikendi)                                        |  |  |  |
| 6 | Kassetiluuk                                                                      |  |  |  |
| 7 | Prindikassetid                                                                   |  |  |  |
| 8 | USB-port                                                                         |  |  |  |
| 9 | Toitejuhtme ühenduspesa: kasutage seadet ainult koos HP tarnitud toiteadapteriga |  |  |  |

## Toitenupu tuli

| Märgutule käitumine | Printeri olek                                                                                                    |
|---------------------|----------------------------------------------------------------------------------------------------|
| Ei põle             | Printer on välja lülitatud.                                                                                                    |
| Vilgub              | Printer on unerežiimis. Kui printerit 5 minuti jooksul ei kasutata, lülitub see automaatselt energia säästmiseks unerežiimi.                                 |
| Kiire vilkumine     | Näitab, et kassetiluuk on lahti või et on ilmnenud mõni tõrge, näiteks paberiummistus, paber sai otsa või suleti väljastussalv pooleli oleva prinditöö ajal. |
| Vilgub ühtlaselt    | Printer prindib või joondab tindikassette.                                                                                                    |
| Põleb               | Printer on sisse lülitatud ja printimiseks valmis.                                                                                                    |

9

### Automaatne väljalülitus

Printeri sisselülitamisel on funktsioon Automaatne väljalülitus vaikimisi lubatud. Kui funktsioon Automaatne väljalülitus on lubatud, lülitub printer energia säästmiseks pärast kahe tunni pikkust tegevusetult seismist automaatselt välja. Automaatse väljalülituse sätet saab muuta tarkvaras Printeritarkvara. Pärast sätte muutmist

peab printer tehtud muudatusi meeles. Automaatne väljalülitus lülitab printeri täielikult välja, mistõttu tuleb printeri uuesti sisselülitamiseks vajutada toitenuppu.

#### Automaatse väljalülituse sätte muutmiseks

- 1. Klõpsake HP Deskjet 2020 series töölauaikooni, et avada programm Printeritarkvara.
  - Märkus. Printeritarkvara saate avada ka, kui klõpsate Start > All Programs (Kõik programmid) > HP > HP Deskjet 2020 series > HP Deskjet 2020 series
- 2. Klõpsake tarkvaras Printeritarkvara üksust **Print** (Printimine) ja seejärel menüüle **Printer Toolbox** (Printeri tööriistakast) juurde pääsemiseks üksust **Maintain Your Printer** (Printeri haldamine).
- 3. Klõpsake utiliidi **Printer Toolbox** sakki **Advanced Settings** (Täpsemad sätted) ja seejärel nuppu **Change** (Muuda). Kuvatakse automaatse väljalülituse dialoogiboks.
- Automaatse väljalülituse keelamiseks valige Never (Mitte kunagi), lubamiseks aga 2 hours (2 tundi). Seejärel klõpsake nuppu OK.
- ☆ Nõuanne. Printer lülitub pärast 5 minutit, mil printerit ei kasutata, energia säästmiseks unerežiimi ka lubatud automaatse väljalülituse korral.

## **3** Printimine

Valige prinditöö, mida soovite jätkata.

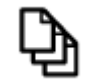

Dokumentide printimine

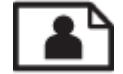

Fotode printimine

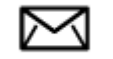

Ümbrike printimine

### **Dokumentide printimine**

#### Printimine tarkvararakendusest

- 1. Veenduge, et väljastussalv on tühi.
- 2. Veenduge, et söötesalve oleks paberit sisestatud.

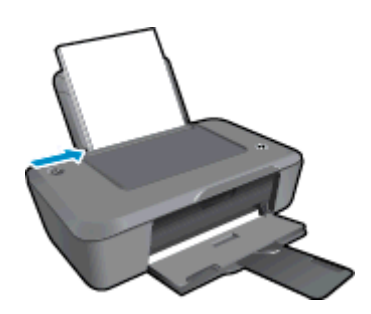

Täiendavat teavet vt Sisestage prindikandjad.

- 3. Klõpsake tarkvararakenduses nupul **Print** (Prindi).
- 4. Veenduge, et valitud printer on teie seade.
- Klõpsake nuppu, mis avab dialoogiakna Properties (Atribuudid).
   Olenevalt tarkvararakendusest võib selle nupu nimi olla Properties (Atribuudid), Options (Valikud või Suvandid), Printer Setup (Printeri häälestus), Printer või Preferences (Eelistused).
- 6. Valige vastavad valikud.
  - Vahekaardil Layout (Paigutus) valige orientatsiooniks Portrait (Rõhtpaigutus) või Landscape (Püstpaigutus).
  - Vahekaardil **Paper/Quality** (Paber/Kvaliteet) ripploendist **Media** (Kandja) valige sobiv paberi tüüp ja prindikvaliteet.
  - Klõpsake Advanced (Täpsemalt), et valida loendist Paper/Output (Paber/Väljund) sobiv paberi suurus.
- 7. Klõpsake dialoogiakna Properties (Atribuudid) sulgemiseks OK.
- 8. Printimise alustamiseks klõpsake Print (Prindi) või OK.

Nõuanne. Dokumendi saate printida paberilehe mõlemale poolele, mitte ainult ühele. Klõpsake nuppu Advanced (Täpsemalt) vahelehel Paper/Quality (Paber/Kvaliteet) või Layout (Paigutus). Valige rippmenüüst Pages to Print (Prinditavad lehed) valik Print Odd Pages Only (Prindi ainult paaritud lehed). Printimiseks klõpsake nuppu OK. Kui dokumendi paaritud leheküljed on prinditud, eemaldage prinditud lehed väljastussalvest ja asetage need söötesalve. Tühi külg peaks jääma peale ja paberi ülaäär printeri poole. Naaske rippmenüüsse Pages to Print (Prinditavad lehed) ja valige Print Even Pages Only (Prindi ainult paaris lehed). Printimiseks klõpsake nuppu OK.

### Fotode printimine

#### Foto printimine fotopaberile

- 1. Veenduge, et väljastussalv on tühi.
- 2. Eemaldage söötesalvest kõik paberilehed ja sisestage fotopaber, prinditav pool üleval.

Märkus. Kui kasutataval fotopaberil on perforeeritud sakid, asetage fotopaber salve, sakid eespool.

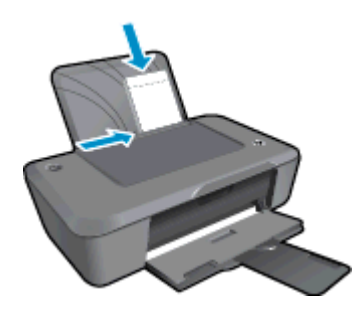

Täiendavat teavet vt Sisestage prindikandjad.

- 3. Klõpsake oma rakenduse menüü File (Fail) käsku Print (Prindi).
- 4. Veenduge, et valitud printer on teie seade.
- Klõpsake nuppu, mis avab dialoogiakna Properties (Atribuudid).
   Olenevalt tarkvararakendusest võib selle nupu nimi olla Properties (Atribuudid), Options (Valikud või Suvandid), Printer Setup (Printeri häälestus), Printer või Preferences (Eelistused).
- 6. Klőpsake vahekaardil Paper/Quality (Paber/Kvaliteet).
- 7. Valige vastavad valikud.
  - Vahekaardil Layout (Paigutus) valige orientatsiooniks Portrait (Rõhtpaigutus) või Landscape (Püstpaigutus).
  - Vahekaardil Paper/Quality (Paber/Kvaliteet) ripploendist Media (Kandja) valige sobiv paberi tüüp ja prindikvaliteet.
  - Klõpsake Advanced (Täpsemalt), et valida loendist Paper/Output (Paber/Väljund) sobiv paberi suurus.
  - Märkus. Maksimaalse eraldusvõime kasutamiseks avage vahekaart Paper/Quality (Paber/kvaliteet) ja valige ripploendist Media (Kandja) suvand Photo Paper, Best Quality (Fotopaber, parim kvaliteet). Veenduge, et prinditakse värviliselt. Seejärel klõpsake nuppu Advanced (Täpsemalt) ja valige ripploendist Print in Max DPI (Printimine maksimaalse eraldusvõimega) Yes (Jah). Lisateavet leiate jaotisest Kasutage printimiseks sätet Maximum dpi (Maksimaalne dpi).
- 8. Dialoogiboksi Properties (Atribuudid) naasmiseks klõpsake nuppu OK.
- 9. Klõpsake dialoogiaknas Print (Prindi) nuppu OK ja seejärel klõpsake nuppu Print (Prindi) või OK.
- Märkus. Ärge jätke kasutamata fotopaberit söötesalve. Paber võib hakata lokkima, mis võib kahandada prinditöö kvaliteeti. Fotopaber peab enne printimise alustamist olema sirge.

## Ümbrike printimine

Seadme HP Printer söötesalve saate sisestada korraga ühe või rohkem ümbrikke. Ärge kasutage läikpaberil, reljeefseid, klambritega ega akendega ümbrikke.

Märkus. Teksti paigutamise kohta ümbrikule printimiseks otsige teavet oma tekstitöötlusprogrammi abifailidest. Parimate tulemuste saavutamiseks kaaluge tagastusaadresside jaoks etikettide kasutamist.

#### Ümbrike printimiseks

- 1. Veenduge, et väljastussalv oleks avatud.
- 2. Lükake paber täies ulatuses vasakule.
- Asetage ümbrikud paberisalve parempoolsesse osasse. Prinditav pool peab jääma üles. Klapp peab jääma vasakule poolele.
- 4. Asetage ümbrikud printerisse, lükates neid kuni peatumiseni.
- 5. Seadke paberijuhik kindlalt vastu ümbrike serva.

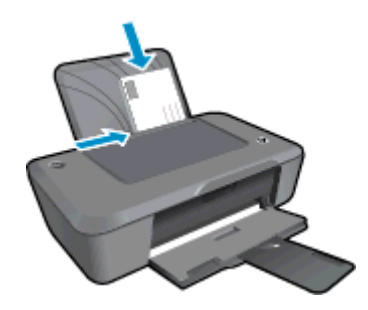

Lisateavet vt siit: Sisestage prindikandjad.

- 6. Klõpsake oma rakenduse menüü File (Fail) käsku Print (Prindi).
- 7. Veenduge, et valitud printer on teie seade.
- Klõpsake nuppu, mis avab dialoogiakna Properties (Atribuudid).
   Olenevalt tarkvararakendusest võib selle nupu nimi olla Properties (Atribuudid), Options (Valikud või Suvandid), Printer Setup (Printeri häälestus), Printer või Preferences (Eelistused).
- 9. Valige vastavad valikud.
  - Valige saki Paper/Quality (Paber/kvaliteet) rippmenüüs Media (Kandja) Plain paper (Tavapaber).
  - Klõpsake nuppu Advanced (Täpsemalt) ja valige rippmenüüst Paper Size (Paberi suurus) sobiv ümbriku suurus.
- 10. Klõpsake dialoogiaknas Print (Prindi) nuppu OK ja seejärel klõpsake nuppu Print (Prindi) või OK.

### Näpunäited edukaks printimiseks

Eduka printimise tagamiseks peavad HP kassetid korralikult töötama ja sisaldama piisavas koguses tinti, paber peab olema korralikult sisestatud ning printeris olema määratud õiged seaded.

#### Nõuanded kassettide kohta

- Kasutage HP originaaltindikassette.
- Paigaldage nii musta tindi kui kolmevärvilise kassetid õigesti. Lisateavet leiate jaotisest <u>Kassettide väljavahetamine</u>.
- Kontrollige tindi hinnangulist taset, et veenduda, kas tinti on piisavalt. Lisateavet leiate jaotisest <u>Ligikaudse tinditaseme kontrollimine</u>.
- Lisateavet leiate jaotisest <u>Prindikvaliteedi parandamine</u>.

Printimine

#### Nõuandeid paberi paigaldamiseks

- Laadige pakk paberit (mitte ainult üks leht). Paberiummistuse vältimiseks peavad paberipakis olema ühe suuruse ja tüübiga paberid.
- Laadige paber prinditav pool üleval.
- Hoolitsege selle eest, et söötesalve laaditud paberid oleksid tasaselt ja servad poleks murtud ega rebenenud.
- Nihutage söötesalve paberijuhik tihedalt vastu paberipakki. Veenduge, et laiusejuhik ei koolutaks söötesalves olevat paberit.
- Lisateavet leiate jaotisest <u>Sisestage prindikandjad</u>.

#### Nõuanded printeri seadistamiseks

- Prindidraiveri sätete muutmiseks klõpsake töölaual ikooni HP Deskjet 2020 series, et avada rakendus Printeritarkvara. Klõpsake rakenduses Printeritarkvara prindidraiveri sätete avamiseks üksust Set Preferences (Määra eelistused).
  - Märkus. Printeritarkvara saate avada ka, kui klõpsate Start > All Programs (Kõik programmid) > HP > HP Deskjet 2020 series > HP Deskjet 2020 series
- Printeridraiveri vahekaardil **Paper/Quality** (Paber/Kvaliteet) ripploendist **Media** (Kandja) valige sobiv paberi tüüp ja prindikvaliteet.
- Klöpsake nuppu Advanced (Täpsemalt) ja valige rippmenüüst Paper/Output (Paber(Väljund) sobiv paberi suurus.
- Dokumendi saate printida paberilehe mõlemale poolele, mitte ainult ühele.
  - Märkus. Klõpsake nuppu Advanced (Täpsemalt) vahelehel Paper/Quality (Paber/Kvaliteet) või Layout (Paigutus). Valige rippmenüüst Pages to Print (Prinditavad lehed) valik Print Odd Pages Only (Prindi ainult paaritud lehed). Printimiseks klõpsake nuppu OK. Kui dokumendi paaritud leheküljed on prinditud, eemaldage prinditud lehed väljastussalvest ja asetage need söötesalve. Tühi külg peaks jääma peale ja paberi ülaäär printeri poole. Naaske rippmenüüsse Pages to Print (Prinditavad lehed) ja valige Print Even Pages Only (Prindi ainult paaris lehed). Printimiseks klõpsake nuppu OK.

#### Märkused

- Ehtsad HP tindikassetid on mõeldud HP printerite tarbeks ja testitud koos paberiga, et teil oleks hõlpsam ikka ja jälle häid tulemusi saada.
  - Märkus. HP ei saa garanteerida teiste tootjate tarvikute kvaliteeti ega töökindlust. Garantii ei kata mitte-HP tarvikute kasutamisest tingitud seadme hooldus- ja parandustöid.

Kui arvate, et ostsite ehtsad HP prindikassetid, avage aadress:

www.hp.com/go/anticounterfeit

- Tinditaseme hoiatused ja tähised pakuvad oletatavaid väärtusi vaid planeerimiseesmärkideks.
  - Märkus. Kui kuvatakse madala tinditaseme hoiatusteade, hoidke võimaliku printimisviivituse vältimiseks asenduskassett käepärast. Tindikassette ei pea asendama enne, kui prindikvaliteet muutub vastuvõetamatuks.

Lisateavet leiate jaotisest Ligikaudse tinditaseme kontrollimine.

- Printige ainult musta tindiga.
  - Märkus. Kui soovite kasutada printimiseks ainult musta tinti, klõpsake nuppu Advanced (Täpsemalt). Rippmenüüst Print in Grayscale (Halliskaalas printimine) valige Black Ink Only (Ainult must tint), seejärel klõpsake nuppu OK. Kui vahekaardil Paper/Quality (Paber/Kvaliteet) või Layout (Paigutus) on valik Black and White (Mustvalge), valige see.

# Kasutage printimiseks sätet Maximum dpi (Maksimaalne dpi)

Kvaliteetsete ja selgepiiriliste kujutiste fotopaberile printimiseks kasutage maksimaalse dpi režiimi.

Maksimaalse dpi režiimi prindi eraldusvõime kohta leiate täpsemat teavet tehnilistest andmetest.

Maksimaalse dpi kasutamisel suureneb, võrreldes teiste seadistustega, printimisele kuluv aeg ja vajatakse suuremat kettaruumi.

#### Režiimis Maksimaalne dpi printimine

- 1. Veenduge, et söötesalves on fotopaberit.
- 2. Klõpsake oma rakenduse menüü File (Fail) käsku Print (Prindi).
- 3. Veenduge, et valitud printer on teie seade.
- Klõpsake nuppu, mis avab dialoogiakna Properties (Atribuudid).
   Olenevalt tarkvararakendusest võib selle nupu nimi olla Properties (Atribuudid), Options (Valikud või Suvandid), Printer Setup (Printeri häälestus), Printer või Preferences (Eelistused).
- 5. Klõpsake vahekaarti Paper/Quality (Paber/Kvaliteet).
- 6. Ripploendis Media (Kandja) klõpsake valikut Photo Paper, Best Quality (Fotopaber, parim kvaliteet).
  - Märkus. Maksimaalse dpi-ga printimise võimaldamiseks tuleb vahekaardi Paper/Quality (Paber/ Kvaliteet) ripploendis Media (Kandja) valida Photo Paper, Best Quality (Fotopaber, parim kvaliteet).
- 7. Klõpsake nuppu Advanced (Täpsemalt).
- 8. Alas **Printer Features** (Printeri funktsioonid) valige ripploendis **Print in Max DPI** (Maksimaalse dpi-ga printimine) määrang **Yes** (Jah).
- 9. Valige rippmenüüs Paper Size (Paberi formaat) sobiv formaat.
- 10. Täpsemate valikute sulgemiseks klõpsake OK.
- 11. Kinnitage vahekaardil Layout (Paigutus) valik Orientation (Orientatsioon), seejärel klõpsake printimiseks OK.

Peatükk 3

## 4 Paberi algõpetus

Seadmesse HP Printer saate sisestada mitmesugust tüüpi ja eri formaadis paberit (sh formaadid Letter või A4, fotopaber ja ümbrikud).

See jaotis sisaldab järgmisi teemasid:

- Soovitatavad prindipaberid
- Sisestage prindikandjad

### Soovitatavad prindipaberid

Kui soovite parimat printimiskvaliteeti, soovitab HP kasutada HP pabereid, mis on välja töötatud konkreetselt seda tüüpi projekti jaoks, mida prindite.

Olenevalt teie riigist/regioonist ei pruugi kõiki pabereid olla saadaval.

#### ColorLok

 Igapäevaste dokumentide printimise ja kopeerimise jaoks soovitab HP kasutada ColorLoki logoga tavapaberit. Kõiki ColorLoki logoga pabereid on eraldi testitud, et nende usaldusväärsus ja printimiskvaliteet vastaksid kõrgetele standarditele ning et printida täpseid, ergsavärvilisi ja tugevalt mustade toonidega dokumente, mis kuivavad kiiremini kui tavapaber. Küsige suurematelt paberitootjatelt ColorLoki logoga pabereid, mille kaal ja suurus varieeruvad.

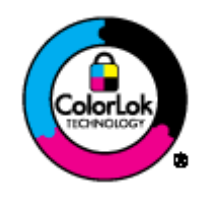

#### **HP Advanced Photo Paper**

 Paks fotopaber kuivab koheselt, et selle käsitsemisel ei tuleks tahmaga jännata. Paber on vee-, määrdumis-, sõrmejälje- ja niiskuskindel. Prinditud dokumendid näivad professionaalses fotolaboris tehtud piltidele üsna sarnased. Paberil on mitu formaati, kaasa arvatud A4, 8,5x11 tolli, 10x15 cm (ribaga või ilma) ja 13x18 cm, ning läikiv või õrnalt läikiv (satäänmatt) pind. See on happevaba, et dokumentide eluiga oleks pikem.

#### **HP Everyday Photo Paper**

 Printige värvirikkaid igapäevaseid kaadreid madala hinnaga, kasutades argifotode jaoks kavandatud paberit. Taskukohane fotopaber kuivab kiiresti, et seda oleks lihtne käsitseda. Printige teravaid ja täpseid pilte, kasutades kõnealust paberit mis tahes inkjet-printeriga. Poolläikiv paber on saadaval mitmesuguses formaadis, sh A4, formaadis 8,5x11 tolli ja 10x15 cm (ribaga või ilma). See on happevaba, et fotode eluiga oleks pikem.

#### HP Brochure Paper või HP Superior Inkjet Paper

 Kõnealuste paberitüüpide läikivad või matid pinnad on mõeldud kahepoolseks kasutuseks. Sellised paberid sobivad suurepäraselt fotode reproduktsioonide ja reklaamtrükiste printimiseks aruannete kaantele, eriesitlustele, brošüüridele, plaadiümbristele ja kalendritele.

#### HP Premium Presentation Paper või HP Professional Paper

 Kõnealused rasked kahepoolsed matid paberitüübid sobivad ideaalselt ettekannete, ettepanekute, aruannete ja infolehtede printimiseks. Paberite kaal on suurem, et nende muljetavaldav välimus ja struktuur pääseksid mõjule.

#### HP Bright White Inkjet Paper (HP säravvalge paber tindiprintimiseks)

 HP Bright White Inkjet Paper esitab värvid kontrastselt ja teksti selgepiiriliselt. Paber on piisavalt läbipaistmatu kahepoolseks värviliseks printimiseks, mistõttu sobib ideaalselt infolehtede, aruannete ja flaierite printimiseks. Sellel on ColorLoki tehnoloogia, et paber vähem määriks ning eristuksid tugevalt mustad toonid ja erksad värvid.

#### HP printimispaber

 HP Printing Paper on kõrgekvaliteediline mitmeotstarbeline paber. Sellele paberile printimisel on kujutis selgem kui neil dokumentidel, mis on prinditud standardsele mitmeotstarbelisele paljunduspaberile. Sellel on ColorLok tehnoloogia, et paber vähem määriks ning eristuksid tugevalt mustad toonid ja erksad värvid. See on happevaba, et dokumentide eluiga oleks pikem.

#### Kontoripaber HP Office Paper

 HP Office Paper on kvaliteetne mitmeotstarbeline paber. See sobib koopiate, visandite, memode ja muude igapäevaste dokumentide printimiseks. Sellel on ColorLoki tehnoloogia, et paber vähem määriks ning eristuksid tugevalt mustad toonid ja erksad värvid. See on happevaba, et dokumentide eluiga oleks pikem.

#### HP pealetriigitavad siirdepildid

 HP pealetriigitavad siirdepildid (värviliste või heledate või valgete kangaste jaoks) on ideaalseks lahenduseks digifotode kandmiseks T-särkidele.

#### HP Premium Inkjet Transparency Film (HP tindiprinterikile)

 HP Premium Inkjet Transparency Film muudab teie värvilised esitlused elavaks ja muljetavaldavaks. See lüümikuteks sobiv kile on lihtsaltkasutatav, kuivab kiirelt ega määrdu.

#### HP säästu-fotokomplekt

- Säästu-fotokomplektHP Photo Value Packs sisaldab mugavalt HP originaalkassette ning professionaalset fotopaberit HP Advanced Photo Paper, et säästa aega ning eraldada proovifotod professionaalsetest fotodest, mida prindite tarkvara HP Printer abil. HP originaaltindid ja professionaalne fotopaber HP Advanced Photo Paper töötavad ühiselt, et teie fotod oleksid igal printimisel pika elueaga ja erksad. Sobib suurepäraselt kõikide puhkusefotode printimiseks või kordusfotode jagamiseks.
- Märkus. Praegu on HP veebisaidi mõned osad saadaval ainult inglise keeles.

### Sisestage prindikandjad

### Täisformaadis paberi sisestamine

1. Tõstke söötesalv üles.

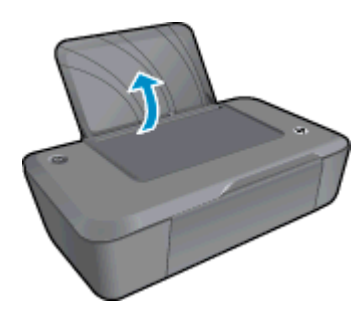

2. Laske väljastussalv alla ja tõmmake salve pikendi välja.

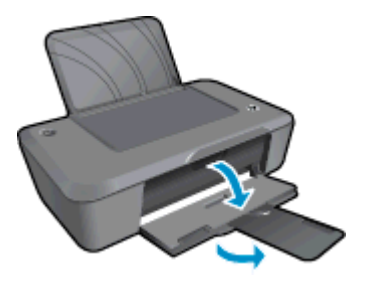

3. Lükake paberilaiuse juhik vasakule.

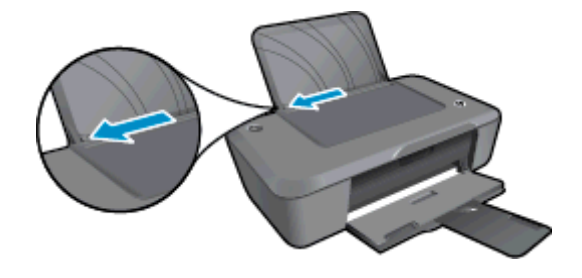

- 4. Sisestage paber.
  - a. Sisestage paberipakk sisendsalve. Prinditav külg peaks jääma peale, lühema äärega allpool.

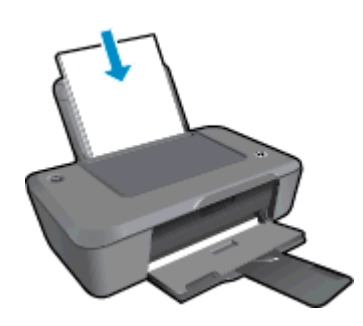

- b. Lükake paberipakk võimalikult kaugele, kuni see peatub.
- c. Libistage paberilaiuse juhikut paremale, kuni see peatub paberi servas.

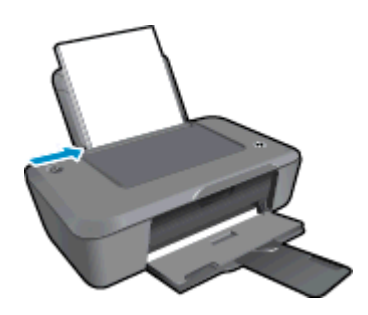

Väikseformaadilise paberi sisestamine

1. Tõstke söötesalv üles.

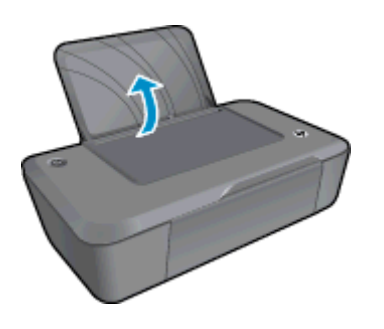

2. Laske väljastussalv alla ja tõmmake salve pikendi välja.

#### Peatükk 4

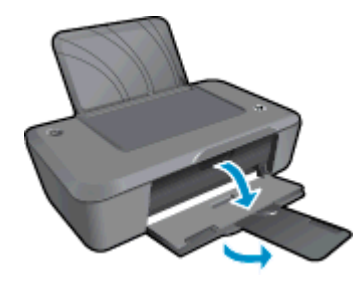

3. Lükake paberilaiuse juhik vasakule.

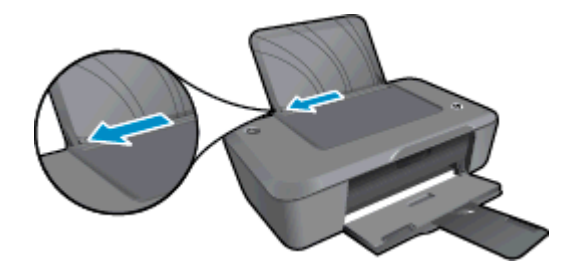

- 4. Sisestage paber.
  - **a**. Sisestage fotopaberipakk söötesalve tagumisse otsa paremasse äärde. Prinditav külg peaks jääma peale, lühema äärega allpool.
  - b. Lükake paberipakk võimalikult kaugele, kuni see peatub.
    - Märkus. Kui kasutataval fotopaberil on perforeeritud sakid, asetage fotopaber salve sakid eespool.
  - c. Libistage paberilaiuse juhikut paremale, kuni see peatub paberi servas.

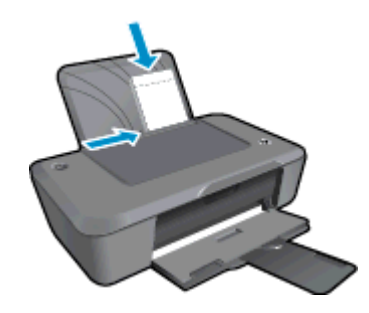

#### Ümbrike sisestamine

1. Tõstke söötesalv üles.

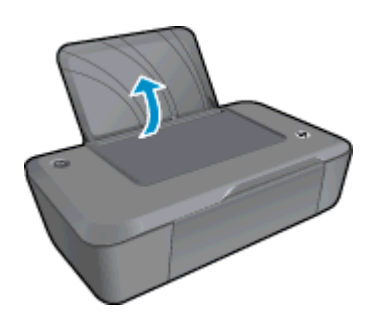

- 2. Laske väljastussalv alla ja tõmmake salve pikendi välja.
- 16 Paberi algõpetus

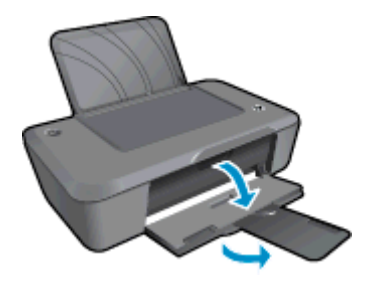

3. Lükake paberilaiuse juhik vasakule ja eemaldage söötesalvest kogu paber.

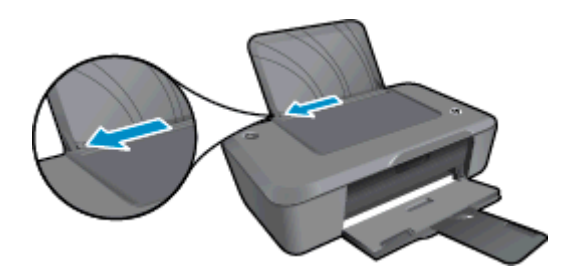

- 4. Asetage ümbrikud salve.
  - **a**. Sisestage salve parempoolsesse serva üks või enam ümbrikut. Prinditav pool peab jääma üles. Klapp peab jääma vasakule poolele ja alla.
  - b. Lükake ümbrikupakk võimalikult kaugele, kuni see peatub.
  - c. Nihutage paberilaiuse juhik paremale vastu ümbrikupakki, kuni see peatub.

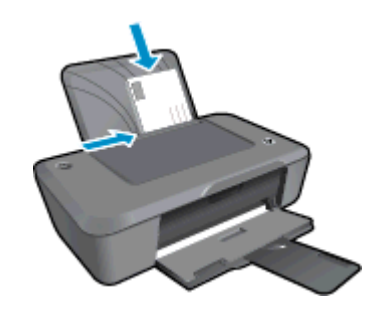

Peatükk 4

## 5 Kassettidega töötamine

- <u>Ligikaudse tinditaseme kontrollimine</u>
- <u>Tindivarude tellimine</u>
- Kassettide väljavahetamine
- <u>Ühe kassetiga režiimi kasutamine</u>
- Teave kasseti garantii kohta

### Ligikaudse tinditaseme kontrollimine

Kasseti väljavahetamiseni jäänud aega saab hõlpsasti hinnata tinditasemete kontrollimisega. Tinditase näitab kassettides olemasoleva tindi ligikaudset kogust.

#### Tinditasemete kontrollimine programmist Printeritarkvara

- 1. Klõpsake HP Deskjet 2020 series töölauaikooni, et avada programm Printeritarkvara.
  - Märkus. Printeritarkvara saate avada ka, kui klöpsate Start > All Programs (Köik programmid) > HP
     > HP Deskjet 2020 series > HP Deskjet 2020 series
- 2. Klõpsake rakenduses Printeritarkvara valikut Estimated Ink Levels (Hinnanguline tinditase).
- Märkus. 1 Kui olete paigaldanud uuesti täidetud või taastatud tindikasseti või kasseti, mida on kasutatud teises seadmes, on võimalik, et tinditaseme indikaator töötab ebatäpselt või ei toimi.

**Märkus. 2** Tinditaseme hoiatused ja tähised pakuvad oletatavaid väärtusi vaid planeerimiseesmärkideks. Kui kuvatakse hoiatusteade madala tinditaseme kohta, arvestage, et peaksite varuma uue tindikasseti, sest vana tuleb varsti vahetada. Kassette pole vaja asendada enne prindikvaliteedi halvenemist.

**Märkus. 3** Tindikassettides olevat tinti kasutatakse printimistoimingutes mitmel viisil, nt toimingu lähtestamisel, mille käigus valmistatakse seade ja tindikassetid printimiseks ette, ja prindipea hooldamisel, et hoida tindipihustid puhtana ja et tint voolaks ühtlaselt. Lisaks sellele jääb kassetti pärast selle kasutamist tindijääk. Täiendavat teavet vt <u>www.hp.com/go/inkusage</u>.

### **Tindivarude tellimine**

Enne kassettide tellimist leidke õige kassetinumber.

#### Kassetinumbri leidmine printerilt

Kassetinumber asub kassetiluugi siseküljel.

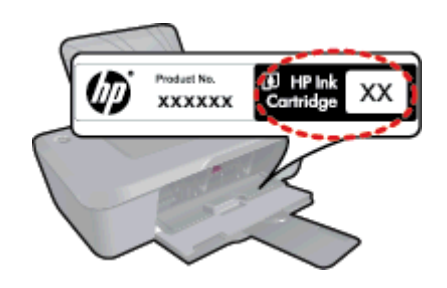

### Kassetinumbri leidmine programmist Printeritarkvara

- 1. Klõpsake HP Deskjet 2020 series töölauaikooni, et avada programm Printeritarkvara.
  - Märkus. Printeritarkvara saate avada ka, kui klõpsate Start > All Programs (Kõik programmid) > HP > HP Deskjet 2020 series > HP Deskjet 2020 series
- 2. Klõpsake tarkvaras Printeritarkvara üksust **Shop** (Kauplus) ja seejärel üksust **Shop For Supplies Online** (Tarvikute tellimine veebi kaudu). Seda linki kasutades kuvatakse õige kassetinumber automaatselt.

Seadmele HP Printer saate veebis HP tarvikuid tellida aadressil <u>www.hp.com/buy/supplies</u>. Valige vastava viiba juures oma riik või piirkond, järgige kuvatavaid viipasid, et valida soovitud toode, ja klõpsake seejärel ühte lehel olevatest ostmislinkidest.

Märkus. Kassettide elektroonilist tellimist ei toetata kõikides riikides/regioonides. Kui teie riigis/regioonis seda ei toetata, saate siiski vaadata tarvikute teavet ja printida välja loendi, mis HP edasimüüja juurde kaasa võtta.

#### Sellega seotud teemad

Valige õiged kassetid

### Valige õiged kassetid

HP soovitab kasutada HP originaalkassette. HP originaalkassetid on valmistatud HP printerite jaoks ning nende sobivust on testitud, et teie printimine alati hästi õnnestuks.

#### Sellega seotud teemad

<u>Tindivarude tellimine</u>

### Kassettide väljavahetamine

#### Tindikassettide väljavahetamiseks

- 1. Veenduge, et toide on sees.
- 2. Eemaldage kassett.
  - a. Avage kassetiluuk.

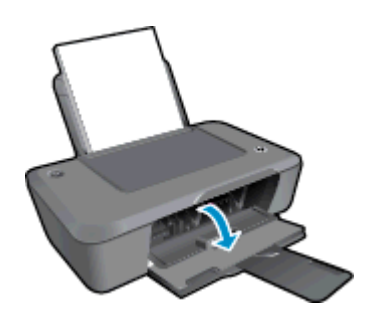

Oodake, kuni prindikassett liigub seadme keskossa.

b. Vabastamiseks vajutage kassetti allapoole, seejärel eemaldage see pesast.

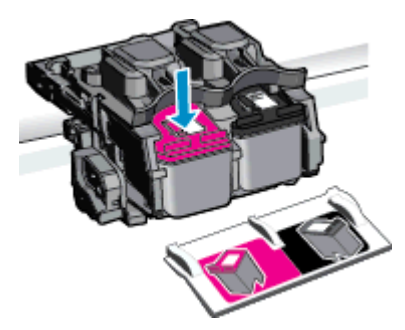

- **3.** Paigaldage uus kassett.
  - a. Võtke kassett pakendist välja.

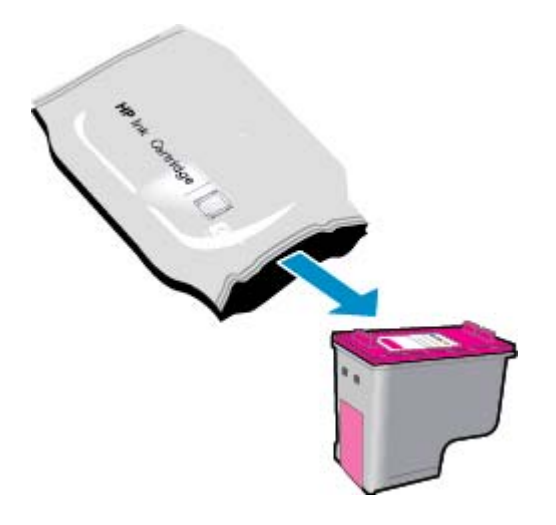

b. Eemaldage plastikriba roosast lipikust tõmmates.

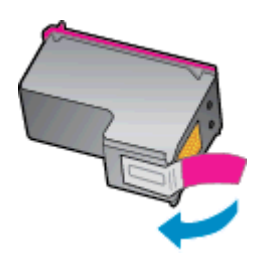

c. Kontrollige värviikoonide ühtivust, seejärel lükake kassett pesasse, kuni see klõpsuga kohale kinnitub.

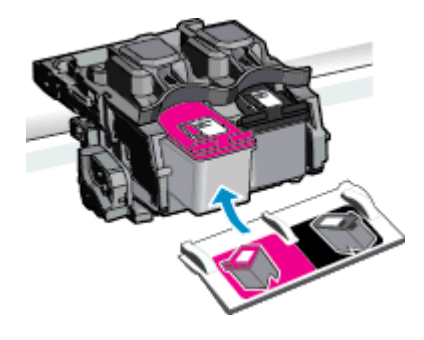

d. Sulgege kasseti luuk.

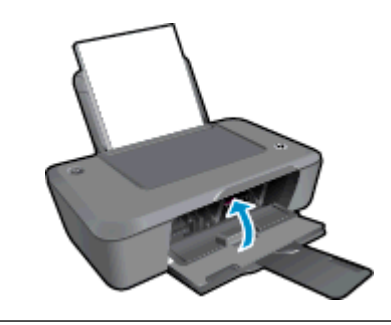

Märkus. Printeritarkvara soovitab teil kassetid joondada, kui prindite dokumendi pärast uue kasseti paigaldamist. Joondamise lõpuleviimiseks järgige ekraanil kuvatavaid juhiseid. Tindikassettide joondamine tagab kvaliteetse väljundi.

#### Sellega seotud teemad

- Valige õiged kassetid
- <u>Tindivarude tellimine</u>

### Ühe kassetiga režiimi kasutamine

Kasutage ühe kasseti režiimi, et printerit HP Printer ainult ühe prindikassetiga kasutada. Printer lülitub ühe kasseti režiimi siis, kui prindikassett eemaldatakse prindikasseti tugiraamist.

Märkus. Kui printer HP Printer töötab ühe kasseti režiimis, kuvatakse ekraanil sellekohane teade. Kui seadmes, millesse on paigaldatud kaks prindikassetti, kuvatakse varutindi-režiimile viitav teade, veenduge, et kõigilt prindikassettidelt on kaitseteip eemaldatud. Kui plastlint katab prindikasseti kontakte, ei suuda seade tuvastada, kas prindikassett on paigaldatud.

### Ühe kassetiga režiimist väljumine

Ühe kassetiga režiimist väljumiseks tuleb seadmesse HP Printer paigaldada kaks prindikassetti.

#### Seostuvad teemad

Kassettide väljavahetamine

### Teave kasseti garantii kohta

HP kasseti garantii kehtib juhul, kui toodet kasutatakse ettenähtud HP printerites. Garantii ei kehti HP prindikassettide puhul, mida on täidetud, ümber ehitatud, uuendatud, mittesihipäraselt kasutatud või rikutud.

Garantiiperioodi vältel on garantii jõus seni, kuni HP tint ei ole otsas ja garantii pole aegunud. Tootele märgitud garantii kehtivuse viimase kuupäeva (vormingus AAAA/KK/PPP) leiate joonisel osutatud kohast:

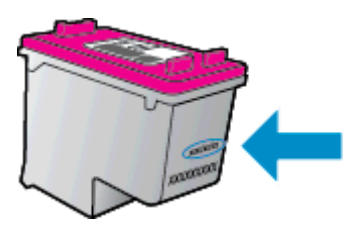

HP piiratud garantii teatise koopia on toodud tootega kaasnevas viitejuhendis.

## 6 Ühenduvus

- <u>USB-ühendus (ei ole võrguühendus)</u>
- <u>Ühendage uus printer</u>

## USB-ühendus (ei ole võrguühendus)

HP Printer on varustatud seadme taga asuva kiire 2.0 USB-pordiga arvuti ühendamiseks.

### Seadme ühendamine USB-kaabliga

Arvuti ühendamiseks USB-kaabliga vaadake tootega kaasas olevat seadistusjuhendit.

Märkus. Ärge ühendage USB-kaablit printeriga enne, kui teil palutakse seda teha.

Kui Printeritarkvara on installitud, toimib printer isehäälestuva seadmena. Kui tarkvara pole installitud, sisestage seadmega kaasas olev CD ja järgige juhiseid.

## Ühendage uus printer

Kui olete rakenduse Printeritarkvara juba arvutisse installinud, kuid pole veel printerit ühendanud, toimige järgmiselt.

### Uue printeri ühendamiseks

- 1. Valige arvuti Start-menüüst All Programs (Kõik programmid) või Programs (Programmid) ja siis HP.
- 2. Valige HP Deskjet 2020 series.
- 3. Valige Printer Setup & Software (Printeri häälestus ja tarkvara).
- 4. Valige Connect a new printer (Ühenda uus printer). Täitke ekraanil kuvatavad juhised.

## 7 Probleemi lahendamine

See jaotis sisaldab järgmisi teemasid:

- Prindikvaliteedi parandamine
- Paberiummistuse likvideerimine
- Ei saa printida
- HP tugi

## Prindikvaliteedi parandamine

- 1. Kasutage kindlasti HP originaalkassette.
- Kontrollige prindiseadeid, et veenduda, kas olete valinud rippmenüüs Media (Kandja) õige paberi tüübi ja prindikvaliteedi. Klõpsake rakenduses Printeritarkvara üksust Print (Printimine) ja seejärel prindiatribuutidele juurde pääsemiseks üksust Set Preferences (Määra eelistused).
- Kontrollige hinnangulist tinditaset, et määrata, kas kassetid hakkavad tühjaks saama. Lisateavet leiate jaotisest <u>Ligikaudse tinditaseme kontrollimine</u>. Kui kassetid hakkavad tühjaks saama, kaaluge nende asendamist.
- 4. Joondage prindikassetid.
  - Märkus. Tindikassettide joondamine tagab kvaliteetse väljundi. Printeritarkvara palub teil tindikassetid joondada iga kord, kui paigaldate uue tindikasseti. Kui võtate välja ja panete tagasi sama prindikasseti, siis Printeritarkvara ei küsi kassettide uuesti joondamist. HP Printer jätab tindikasseti joondusväärtused meelde, et te ei peaks tindikassette uuesti joondama.

### Kassettide joondamine tarkvaraprogrammi Printeritarkvara abil

- a. Sisestage söötesalve Letter- või A4-formaadis kasutamata valget tavapaberit.
- b. Klõpsake rakenduses Printeritarkvara üksust **Print** (Printimine) ja seejärel utiliidi **Printer Toolbox** (Printeri tööriistakast) avamiseks üksust **Maintain Your Printer** (Printeri haldamine).
- c. Kuvatakse Printer Toolbox (Printeri tööriistakast).
- d. Klõpsake sakki **Device Services** (Seadme teenused) ja seejärel nuppu **Align Ink Cartridges** (Joonda tindikassetid). Seade prindib joondamislehe.
- 5. Kui kassetid ei hakka tühjaks saama, printige diagnostikaleht.

### Diagnostikalehe printimine

- **a**. Sisestage söötesalve Letter- või A4-formaadis kasutamata valget tavapaberit.
- klõpsake rakenduses Printeritarkvara üksust Print (Printimine) ja seejärel utiliidi Printer Toolbox (Printeri tööriistakast) avamiseks üksust Maintain Your Printer (Printeri haldamine).
- c. Diagnostikalehe printimiseks klõpsake sakil Device Reports (Seadme aruanded) üksust Print Diagnostic Information (Prindi diagnostikateave). Vaadake diagnostikalehel üle sinise, punase, kollase ja musta tindi kastid. Kui värvilistel või musta värvi kastil on näha triipe või kastid on osaliselt värviga katmata, kasutage kassettide automaatset puhastust.

| HP Deskjet 2020 seri                                                                 | Product Nur                                      | ber: C22339                                 |                |
|--------------------------------------------------------------------------------------|--------------------------------------------------|---------------------------------------------|----------------|
| 11. SN - CN1C71C2320                                                                 | 565                                              | 21. PG = 0                                  |                |
| 12. PER = 0585                                                                       |                                                  | 22. FB = 0/0                                |                |
| 13. ID = 00000                                                                       |                                                  | 23. HS = NADA                               |                |
| 14. FW = TOLOFA11491                                                                 | IR PATCH = 0                                     | 24. ASIC = 1,1.1                            |                |
| 15. PX = 0                                                                           |                                                  | 26 PC = 5415                                |                |
| 17. BAR - 00000003                                                                   |                                                  | 10. 10 - 9419                               |                |
|                                                                                      |                                                  |                                             |                |
|                                                                                      |                                                  |                                             |                |
| IL TROIL = 0                                                                         |                                                  | ki Codel = 00000000                         | age = 0        |
| 32. NO PK = 0                                                                        |                                                  | 42. Code2 = 00000000, 1                     | Page = 0       |
| 33. EX PK = 0                                                                        |                                                  | 43. Code3 = 00000000, 1                     | 987/02/16 23:0 |
| 34. PJ = 0                                                                           |                                                  | 44. Code4 = 203799cc, 1                     | 987/02/16 23:0 |
| 35. CB = 2                                                                           |                                                  | 45. Code5 = 203799cc, 1                     | 987/02/16 23:0 |
| 36. 55 = 0                                                                           |                                                  | and the second second second                | E 101          |
| E                                                                                    | F                                                | E                                           | F              |
|                                                                                      |                                                  |                                             |                |
|                                                                                      |                                                  |                                             |                |
| 51. TYPE - 1                                                                         |                                                  | 61. TYPE = 0                                |                |
| 52. ID = 0042-9F61-1                                                                 | E40-RERE                                         | 62. ID = 0040-FFE1-1E30                     | -C389          |
| 53. PX = 2                                                                           |                                                  | 63. PX = 2                                  |                |
| 54, HP = 1                                                                           |                                                  | 64. HP = 1                                  |                |
| 55. USE = 0                                                                          |                                                  | 65. USE = 0                                 |                |
| 56. STAT = 0                                                                         |                                                  | 66. STAT = 0                                |                |
| 57. 96                                                                               |                                                  | 67. 97                                      |                |
| 58. IDH = 0000-0000-                                                                 | 0000-3820                                        | PR' TDH = FEEF-EEEE-EEE                     | E-FFFF         |
| 59. SPOT = 0                                                                         |                                                  |                                             |                |
| 70. IK = 719                                                                         |                                                  |                                             |                |
| 71, INS CHY = 1                                                                      |                                                  |                                             |                |
| 73. INS PHOTO - 0                                                                    |                                                  |                                             |                |
|                                                                                      |                                                  |                                             |                |
| A 40 A 40 A 40 A                                                                     | MUD                                              | PHO                                         |                |
| 100. System Events                                                                   | 1 mand                                           | 70122 = 21                                  |                |
| 100. System Events<br>CS<br>66184 = 28360                                            | 75243 = 0                                        | IVenn - at                                  |                |
| 100. System Events<br>CS<br>66184 = 28360<br>75241 = 28356                           | 75243 = 0<br>75209 = 0                           | 70123 = 0                                   |                |
| 100. System Events<br>CS<br>66184 = 28360<br>75241 = 28356<br>75103 = 1              | 75243 = 0<br>75209 = 0<br>75040 = 0              | 70123 = 0<br>65848 = 10088                  | 18             |
| 100. System Events<br>CS<br>66184 = 28360<br>75241 = 28356<br>75103 = 1<br>75242 = 1 | 75243 = 0<br>75209 = 0<br>75040 = 0<br>75245 = 0 | 70123 = 0<br>65848 = 10088<br>65847 = 55476 | 18             |

6. Kui diagnostikalehel on triibud või kastid osaliselt tühjad, puhastage automaatselt kassetid.

#### Kassettide automaatne puhastamine

- a. Sisestage söötesalve Letter- või A4-formaadis kasutamata valget tavapaberit.
- b. Klõpsake rakenduses Printeritarkvara üksust **Print** (Printimine) ja seejärel utiliidi **Printer Toolbox** (Printeri tööriistakast) avamiseks üksust **Maintain Your Printer** (Printeri haldamine).
- c. Klõpsake sakki **Device Services** (Seadme teenused) ja seejärel nuppu **Clean Ink Cartridges** (Puhasta tindikassetid). Täitke ekraanil kuvatavaid juhiseid.

Kui ülalmainitud lahendused probleemile lahendust ei too, klõpsake siin, et saada võrgust lisateavet.

### Paberiummistuse likvideerimine

#### Paberiummistuse kõrvaldamine

**1.** Paberiummistuse leidmine

#### Söötesalv

Kui paberiummistus on leidnud aset söötesalve taga, tõmmake paber söötesalvest õrnalt välja.

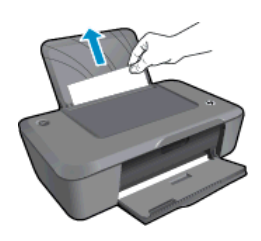

#### Väljundsalv

Kui paberiummistus on leidnud aset väljastussalve ees, tõmmake paber väljastussalvest õrnalt välja.

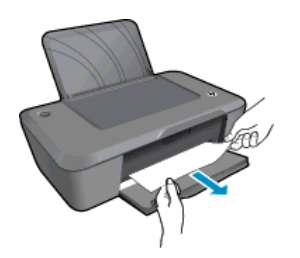

Paberiummistuse eemaldamiseks avage kelguluuk ja lükake prindikelk vasakule. Seejärel tõmmake paber ettevaatlikult välja.

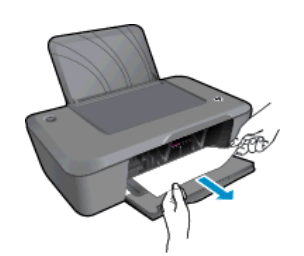

#### Printeri sisemus

 Kui paberiummistus on leidnud aset printeri sees, avage printeri põhjal asuv luuk. Vajutage luugi mõlemal küljel olevatele sakkidele.

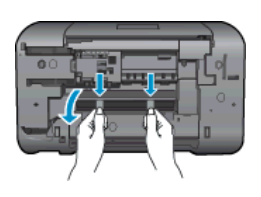

Eemaldage ummistunud paber.

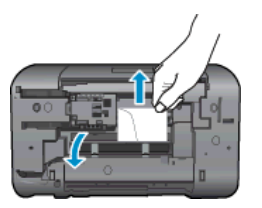

• Sulgege ligipääsuluuk. Lükake luuki õrnalt vastu printerit, kuni mõlemad riivid lukustuvad.

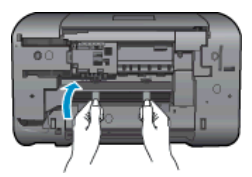

- 2. Klőpsake HP Deskjet 2020 series töölauaikooni, et avada programm Printeritarkvara.
  - Märkus. Printeritarkvara saate avada ka, kui klõpsate Start > All Programs (Kõik programmid) > HP > HP Deskjet 2020 series > HP Deskjet 2020 series
- 3. Klõpsake rakenduses Printeritarkvara prindijärjekorra avamiseks üksust **See What's Printing** (Näita, mida prinditakse) ja seejärel valige töö jätkamiseks menüü **Document** (Dokument) üksus **Resume** (Jätka).

Kui ülalmainitud lahendused probleemile lahendust ei too, klõpsake siin, et saada võrgust lisateavet.

#### Paberiummistuste vältimine

- Ärge koormake söötesalve üle.
- Eemaldage prinditud paberid väljastussalvest piisavalt sageli.
- Hoolitsege selle eest, et söötesalve laaditud paberid oleksid tasaselt ja servad poleks murtud ega rebenenud.
- Ärge pange söötesalve korraga eri tüüpi ja formaadis paberit; asetage söötesalve alati ainult ühte tüüpi ja ühes formaadis paberit.
- Nihutage söötesalve paberijuhik tihedalt vastu paberipakki. Veenduge, et laiusejuhik ei koolutaks söötesalves olevat paberit.
- Ärge suruge paberit liiga kaugele söötesalve.

### Ei saa printida

Kui teil on probleeme printimisega, võite tõrkeotsinguks alla laadida utiliidi HP Print Diagnostic Utility. Utiliidi hankimiseks klõpsake järgmist linki:

Vii mind utiliidi HP Printing Diagnostic Utility allalaadimise lehele.

Z Märkus. HP Print Diagnostic Utility on toetatud ainult Windowsis ega pruugi mõnes keeles saadaval olla.

#### Prinditõrgete lahendamine

Veenduge, et printer on sisse lülitatud ja salves on paberit. Kui te ei saa ikka printida, toimige järgmiselt.

- 1. Kontrollige tõrketeateid ja kõrvaldage kõik tõrked.
- 2. Eemaldage USB-kaabel ja ühendage see uuesti.
- 3. Veenduge, et printimine pole peatatud ega pole printer vallasrežiimis.

#### Et veenduda, et printimine pole peatatud ega pole printer vallasrežiimis

- a. Sõltuvalt kasutatavast opsüsteemist toimige järgmiselt.
  - Windows 7: klõpsake Windowsi menüü Start käsku Devices and Printers (Seadmed ja printerid). Prindijärjekorra avamiseks paremklõpsake seadme ikooni ja valige See what's printing (Kuva prinditavad dokumendid).
  - Windows Vista: klõpsake Windowsi tegumiribal nuppu Start, Control Panel (Juhtpaneel) ja seejärel Printers (Printerid). Prindijärjekorra avamiseks topeltklõpsake toote ikooni.
  - Windows XP: klõpsake Windowsi tegumiribal nuppu Start, Control Panel (Juhtpaneel) ja seejärel Printers and Faxes (Printerid ja faksid). Prindijärjekorra avamiseks topeltklõpsake toote ikooni.
- b. Menüüs **Printer** veenduge, et väljad **Pause Printing** (Peata printimine) või **Use Printer Offline** (Kasuta printerit vallasrežiimis) pole märgitud.
- c. Kui muutsite midagi, proovige uuesti printida.
- 4. Veenduge, et seade on määratud vaikeprinteriks.

#### Kontrollimine, kas seade on määratud vaikeprinteriks

- a. Sõltuvalt kasutatavast opsüsteemist toimige järgmiselt.
  - Windows 7: klõpsake Windowsi menüü Start käsku Devices and Printers (Seadmed ja printerid).
  - Windows Vista: klõpsake Windowsi tegumiribal nuppu Start, Control Panel (Juhtpaneel) ja seejärel Printers (Printerid).
  - Windows XP: klõpsake Windowsi tegumiribal nuppu Start, Control Panel (Juhtpaneel) ja seejärel Printers and Faxes (Printerid ja faksid).
- b. Veenduge, et vaikeprinteriks on määratud õige seade.
   Vaikeprinter on märgitud täpikesega mustas või rohelises ringis.

- c. Kui vaikeprinteriks on määratud vale seade, paremklõpsake õigel seadmel ja valige Set as Default Printer (Määra vaikeprinteriks).
- d. Proovige seadet uuesti kasutada.
- 5. Taaskäivitage printerispuuler.

#### Printerispuuleri taaskäivitamine

a. Sõltuvalt kasutatavast opsüsteemist toimige järgmiselt.

#### Windows 7

- klõpsake Windowsi tegumiribal nuppu Start, Control Panel (Juhtpaneel), System and Security (Süsteem ja turvalisus) ja seejärel Administrative Tools (Administratiivvahendid).
- Topeltklõpsake ikooni Services (Teenused). Kuvatakse teenuste aken.
- Paremkl

   öpsake valikut Print Spooler (Printerispuuler) ja seej
   ärel Properties (Omadused).
- Vahekaardil General (Üldine), Startup type (Käivitustüüp) kõrval, veenduge, et märgitud on valik Automatic (Automaatne).
- Kui teenused pole käivitatud, klõpsake valiku Service status (Teenuse olek) all Start, seejärel OK.

#### Windows Vista

- klõpsake Windowsi tegumiribal nuppu Start, Control Panel (Juhtpaneel), System and Maintenance (Süsteem ja haldamine) ja seejärel Administrative Tools (Administratiivvahendid).
- Topeltklõpsake ikooni Services (Teenused). Kuvatakse teenuste aken.
- Paremklõpsake valikut Print Spooler service (Printerispuuleri hooldus) ja seejärel Properties (Omadused).
- Vahekaardil General (Üldine), Startup type (Käivitustüüp) kõrval, veenduge, et märgitud on valik Automatic (Automaatne).
- Kui teenused pole käivitatud, klõpsake valiku Service status (Teenuse olek) all Start, seejärel OK.

#### Windows XP

- Klõpsake Windowsi menüü Start käsku My Computer (Minu arvuti).
- Klõpsake Manage (Halda) ja seejärel Services and Applications (Teenused ja rakendused).
- Topeltkl

   õpsake valikut Services (Teenused), seej
   ärel valige Print Spooler (Prindispuuler).
- Paremklõpsake valikut Print Spooler (Printerispuuler) ja seejärel teenuse taaskäivitamiseks Restart (Taaskäivita).
- **b**. Veenduge, et vaikeprinteriks on määratud õige seade.
  - Vaikeprinter on märgitud täpikesega mustas või rohelises ringis.
- Kui vaikeprinteriks on määratud vale seade, paremklõpsake õigel seadmel ja valige Set as Default
   Printer (Määra vaikeprinteriks).
- d. Proovige seadet uuesti kasutada.

- 6. Taaskäivitage arvuti.
- 7. Tühjendage prindijärjekord

#### Prindijärjekorra tühjendamine

- a. Sõltuvalt kasutatavast opsüsteemist toimige järgmiselt.
  - Windows 7: klõpsake Windowsi menüü Start käsku Devices and Printers (Seadmed ja printerid). Prindijärjekorra avamiseks paremklõpsake seadme ikooni ja valige See what's printing (Kuva prinditavad dokumendid).
  - Windows Vista: klõpsake Windowsi tegumiribal nuppu Start, Control Panel (Juhtpaneel) ja seejärel Printers (Printerid). Prindijärjekorra avamiseks topeltklõpsake toote ikooni.
  - Windows XP: klõpsake Windowsi tegumiribal nuppu Start, Control Panel (Juhtpaneel) ja seejärel Printers and Faxes (Printerid ja faksid). Prindijärjekorra avamiseks topeltklõpsake toote ikooni.
- b. Klõpsake menüüs **Printer** üksust **Cancel All Documents** (Tühista kõik dokumendid) või **Purge Print Document** (Puhasta prindidokument) ja seejärel kinnitamiseks üksust **Yes** (Jah).
- c. Kui järjekorras on veel dokumente, taaskäivitage arvuti ja proovige uuesti printida pärast arvuti taaskäivitumist.
- d. Kontrollige prindijärjekorda uuesti, veenduge, et see on tühi ja proovige seejärel uuesti printida.

Kui ülalmainitud lahendused probleemile lahendust ei too, klõpsake siin, et saada võrgust lisateavet.

## Vabastage printimiskelk

Eemaldage paber või muud võõrkehad, mis takistavad kelgu liikumist.

Märkus. Ärge kasutage seadmesse kinnijäänud paberi eemaldamiseks mingeid vahendeid ega riistu. Eemaldage paber seadmest väga ettevaatlikult.

### Salvede ettevalmistamine

#### Väljastussalve avamine

Väljastussalv peab printimiseks avatud olema.

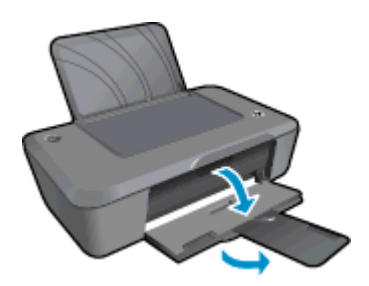

#### Kasseti luugi sulgemine

Printimise alustamiseks peab kassetiluuk suletud olema.

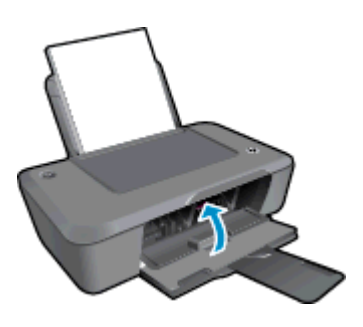

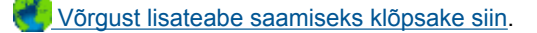

### **HP tugi**

- <u>Toote registreerimine</u>
- <u>Tugiteenuste osutamise protsess</u>
- HP tugiteenused telefonitsi
- <u>Täiendavad garantiivõimalused</u>

### **Toote registreerimine**

Kulutades paar minutit registreerimiseks, saate nautida kiiremat teenindust, efektiivsemat tootetuge ja tugiteateid. Kui te ei registreerinud printerit tarkvara installimise ajal, saate seda teha nüüd aadressil <u>http://</u> <u>www.register.hp.com</u>.

### **Tugiteenuste osutamise protsess**

#### Kui teil on probleem, toimige järgmiselt:

- 1. Lugege toote müügikomplekti kuuluvat dokumentatsiooni.
- Külastage HP võrgutoe veebisaiti aadressil <u>www.hp.com/support</u>. HP võrgutugi on kättesaadav kõigile HP klientidele. Veebileht on kiireim alati värske tooteteabe ning asjatundlike nõuannete allikas, mis hõlmab järgmisi funktsioone:
  - Kiire juurdepääs tugiteenust osutavatele asjatundjatele
  - Tarkvara- ja draiverivärskendused seadme jaoks
  - · Väärtuslik toote- ja tõrkeotsinguteave levinumate probleemide lahendamiseks
  - Toote registreerimise järel on saadaval proaktiivsed tootevärskendused, tugiteenuste teatised ja HP infolehed
- Võtke ühendust HP klienditoega. Toevalikud ja nende saadavus on erinevate toodete, riikide/regioonide ja keelte puhul erinevad.

### HP tugiteenused telefonitsi

Telefonitoe valikud ja nende kättesaadavus on toodete, riikide/piirkondade ja keelte puhul erinevad.

See jaotis sisaldab järgmisi teemasid:

- Telefonitoe kestus
- Helistamine
- <u>Tugiteenuste telefoninumbrid</u>
- <u>Kui telefoniteeninduse periood on lõppenud</u>

### **Telefonitoe kestus**

Põhja-Ameerikas, Aasia ja Vaikse ookeani piirkonnas ning Ladina-Ameerikas (sh Mehhikos) on teenindus telefonitsi saadaval ühe aasta jooksul. Telefonitoe kestuse määramiseks Euroopas, Lähis-Idas ja Aafrikas minge <u>www.hp.com/support</u>. Kehtib tavaline kõnetariif.

#### Helistamine

HP klienditoele helistamisel seadke end arvuti ette ja seadme lähedusse. Teilt võidakse küsida järgmisi andmeid.

- Toote nimi (Printer HP Deskjet Ink Advantage 2020hc)
- Tootenumber (asub kassetiluugi siseküljel)

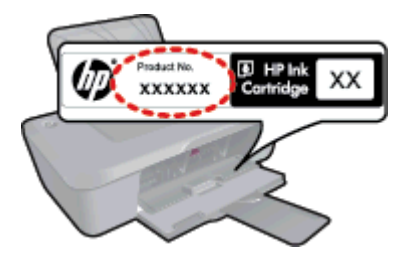

- Seerianumber (asub seadme taga või all)
- Probleemi ilmnemisel kuvatavaid teateid
- Vastuseid järgmistele küsimustele:

0

- Kas seda tõrget on ka varem ette tulnud?
- Kas saate seda vajadusel uuesti tekitada?
- Kas lisasite probleemi ilmnemisega enam-vähem samal ajal või pisut enne seda arvutisse uut riist- või tarkvara?
- Kas enne selle olukorra tekkimist ilmnes mõni muu asjaolu (näiteks äikesetorm, seadet liigutati jne)?

### **Tugiteenuste telefoninumbrid**

HP tugiteenuste telefoninumbrite ja hinnakirjade värskeima loendi leiate veebilehelt www.hp.com/support.

### Kui telefoniteeninduse periood on lõppenud

Pärast telefoniteeninduse perioodi lõppu osutab HP tugiteenust lisatasu eest. Võimalik, et saadaval on HP tugi võrgus: <u>www.hp.com/support</u>. Pöörduge oma HP edasimüüja poole või helistage oma riigi/piirkonna tugiteenuste telefonil, et teenindusvõimaluste kohta rohkem teada saada.

### Täiendavad garantiivõimalused

Lisatasu eest on toote HP Printer jaoks võimalik tellida laiendatud hooldusplaan. Minge <u>www.hp.com/support</u>, valige oma riik/piirkond ja keel, seejärel tutvuge teenuse ja garantii jaotisega, et saada teavet laiendatud hooldusplaanide kohta.

## 8 Tehniline teave

Käesolevas jaotises on toodud seadme HP Printer tehnilised spetsifikatsioonid ja rahvusvaheline normatiivne teave.

Lisateavet vt seadmega HP Printer kaasnenud trükitud dokumentatsioonist.

See jaotis sisaldab järgmisi teemasid:

- <u>Märkus</u>
- <u>Tehnilised andmed</u>
- Keskkonnasõbralike toodete programm
- Normatiivne teave

### Märkus

#### Hewlett-Packard Company teated

Käesolevas dokumendis sisalduvat teavet võidakse ette teatamata muuta.

Kõik õigused on kaitstud. Käesoleva materjali reprodutseerimine, adapteerimine või tõlkimine ilma Hewlett-Packardi väljastatud eelneva kirjaliku loata on keelatud, välja arvatud autorikaitseseadustega lubatud määral. Ainsad HP toodetele ja teenustele kehtivad garantiid on toodud nende toodete ja teenustega kaasas olevates garantiikirjades. Käesolevas dokumendis avaldatut ei või mingil juhul tõlgendada täiendava garantii pakkumisena. HP ei vastuta siin leiduda võivate tehniliste või toimetuslike vigade ega väljajättude eest.

© 2012 Hewlett-Packard Development Company, L.P.

Microsoft, Windows, Windows XP ja Windows Vista on Microsoft Corporationi USA-s registreeritud kaubamärgid.

Windows 7 on Microsoft Corporationi kaubamärk või registreeritud kaubamärk USA-s ja/või muudes riikides.

Intel ja Pentium on Intel Corporationi või selle tütarettevõtete kaubamärgid või registreeritud kaubamärgid USA-s ja muudes riikides.

Adobe® on ettevõtte Adobe Systems Incorporated kaubamärk.

### **Tehnilised andmed**

Selles jaotises on toodud seadme HP Printer tehnilised andmed. Üksikasjalikumad tehnilised andmed leiate toote andmelehelt veebilehel <u>www.hp.com/support</u>.

#### Süsteeminõuded

Tarkvaralised - ja süsteeminõuded leiate seletusfailist (Readme).

Teavet operatsiooniüsteemide uute versioonide ja toetuse kohta leiate HP võrgutoe aadressilt <u>www.hp.com/</u> <u>support</u>.

#### Keskkonnaalased spetsifikatsioonid

- Soovitatav töötemperatuurivahemik: 15 kuni 32 °C (59 kuni 90 °F)
- Lubatav töötemperatuurivahemik: 5 kuni 40 °C (41 kuni 104 °F)
- Niiskus: suhteline õhuniiskus 15%–80%, mittekondenseeruv; maksimaalne kastepunkt 28 °C
- Hoiutemperatuurivahemik: –40 °C kuni 60 °C (–40 °F kuni 140°F)
- Tugevate elektromagnetväljade mõju korral võib seadme HP Printer väljund olla mõnevõrra moonutatud.
- HP soovitab kasutada USB-kaablit, mis ei ole pikem kui 3 meetrit, et vähendada võimalikku tugevast elektromagnetväljast tulenevat müra

#### Söötesalve mahutavus

Tavapaberilehed (80 g/m<sup>2</sup> [20lb]): Kuni 50

Ümbrikud: Kuni 5

Registrikaardid: Kuni 20

fotopaberilehed: Kuni 20

#### Väljastussalve mahutavus

Tavapaberilehed (80 g/m<sup>2</sup> [20lb]): Kuni 30

Ümbrikud: Kuni 5

Registrikaardid: Kuni 10

fotopaberilehed: Kuni 10

#### Paberi formaat

Toetatavate prindikandjate formaatide täieliku loendi leiate oma printeri tarkvarast.

#### Paberi kaal

Tavapaber: 64-90 g/m<sup>2</sup> (16-24 lb)

Ümbrikud: 75-90 g/m<sup>2</sup> (20-24 lb)

Kaardid: kuni 200 g/m² (kuni 110 lb registriks)

Fotopaber: kuni 280 g/m<sup>2</sup> (75 lb)

#### Printimisspetsifikatsioonid

- Printimiskiirus varieerub sõltuvalt dokumendi keerukusest
- Meetod: Drop-on-Demand-termoprinter
- Keel: PCL3 GUI

#### Eraldusvõime printimisel

#### Mustandirežiim

- Värvisisend/musta ette andmine: 300x300 punkti tolli kohta
- Väljastus (must/värviline): Automaatne

#### Tavarežiim

- Värvisisend/musta ette andmine: 600x300 punkti tolli kohta
- Väljastus (must/värviline): Automaatne

#### Tavaline parim režiim

- Värvisisend/musta ette andmine: 600x600 punkti tolli kohta
- Väljastus: 600x1200 punkti tolli kohta (must), Automaatne (värviline)

#### Foto parim režiim

- Värvisisend/musta ette andmine: 600x600 punkti tolli kohta
- Väljastus (must/värviline): Automaatne

#### Maksimaalse DPI režiim

- Värvisisend/musta ette andmine: 1200x1200 punkti tolli kohta
- Väljastus: Automaatne (must), 4800x1200 optimeeritud punkti tolli kohta (värviline)

#### Toite spetsifikatsioonid

#### 0957-2286

- Sisendpinge: vahelduvpinge 100–240 V (+/- 10%)
- Sisendsagedus: 50/60 Hz (+/- 3Hz)

#### 0957-2290

- Sisendpinge: vahelduvpinge 200–240 V (+/- 10%)
- Sisendsagedus: 50/60 Hz (+/- 3Hz)

Märkus. Kasutage seadet ainult toiteadapteriga, mida tarnib HP.

#### Kasseti väljastusmaht

Täpsemat teavet prindikassettide ligikaudsete väljastusmahtude kohta leiate aadressilt <u>www.hp.com/go/</u> learnaboutsupplies.

#### Müranäitajad

Kui teil on Interneti-ühendus, võite saada teavet HP veebisaidilt. Minge aadressile: www.hp.com/support.

### Keskkonnasõbralike toodete programm

Hewlett-Packard pöörab pidevalt tähelepanu kvaliteetsete toodete valmistamisele keskkonnasõbralikul viisil. Toote valmistamisel on arvesse võetud ümbertöötlemise aspekte. Toote valmistamisel kasutatavate erinevate materjalide hulka on vähendatud miinimumini, tagades seejuures toote ettenähtud viisil töötamise ja töökindluse. Erinevatest materjalidest osad on projekteeritud nii, et neid oleks hõlbus eraldada. Kinnitused ja muud ühendused on hõlpsasti leitavad, juurdepääsetavad ja levinud tööriistade abil eemaldatavad. Tähtsamate osade projekteerimisel on arvestatud neile kiire juurdepääsu, osade efektiivse lahtimonteerimise ja remondiga.

Lisateavet HP keskkonnaalaste põhimõtete kohta vt veebisaidilt:

www.hp.com/hpinfo/globalcitizenship/environment/index.html

See jaotis sisaldab järgmisi teemasid:

- <u>Öko-nõuanded</u>
- Paberikasutus
- Plastid
- Materjalide ohutuskaardid
- Taaskäitlusprogramm
- HP Inkjeti tarvikute taaskäitlusprogramm
- Energiatarbimine
- Säästurežiim
- Disposal of waste equipment by users in private households in the European Union
- Keemilised ained
- Ohtlike ainete piirang (Ukraina)

#### Öko-nõuanded

HP aitab klientidel pühendunult vähendada nende mõju keskkonnale. Alljärgnevad HP öko-nõuanded aitavad teil pöörata tähelepanu võimalustele, kuidas hinnata ja vähendada printimise mõju keskkonnale. Lisaks käesoleva toote konkreetsete omadustega tutvumisele külastage palun HP öko-lahenduste veebisaiti HP keskkonda säästvate algatuste kohta.

www.hp.com/hpinfo/globalcitizenship/environment/

#### Paberikasutus

Seadmes võib kasutada ümbertöödeldud paberit vastavalt standarditele DIN 19309 ja EN 12281:2002.

#### Plastid

Üle 25 grammi kaaluvad plastdetailid on tähistatud vastavalt rahvusvahelistele standarditele, mis võimaldavad toote eluea lõppemisel plastosi töötlemiseks hõlpsamini tuvastada.

#### Materjalide ohutuskaardid

Materjalide ohutuskaardid (MSDS - Material Safety Data Sheets) leiate HP veebisaidilt

www.hp.com/go/msds

#### Taaskäitlusprogramm

HP pakub järjest enam võimalusi oma toodete tagasivõtmiseks ja ümbertöötlemisele suunamiseks paljudes riikides/regioonides, tehes koostööd maailma suurimate elektroonikaseadmeid käitlevate ettevõtetega. HP säästab ressursse ka teatud populaarsemate toodete taastamise ja taasmüümisega. Lisateavet HP toodete tagastamise ja käitlemise kohta leiate aadressilt

www.hp.com/hpinfo/globalcitizenship/environment/recycle/

#### HP Inkjeti tarvikute taaskäitlusprogramm

HP pöörab keskkonnakaitsele suurt tähelepanu. HP tindiprinteritarvikute käitlemisprogramm on saadaval paljudes riikides/regioonides ning võimaldab teil kasutatud tindikassette tasuta ümbertöötlemisele saata. Lisateavet leiate järgmiselt veebisaidilt:

www.hp.com/hpinfo/globalcitizenship/environment/recycle/

#### Energiatarbimine

ENERGY STAR® logo märgistusega Hewlett-Packard prindi- ja pildindusseadmed vastavad USA keskkonnakaitseameti poolt pildindusseadmetele määratud ENERGY STAR spetsifikatsioonidele. ENERGY STAR märgistusega tooted on varustatud järgmise märgiga:

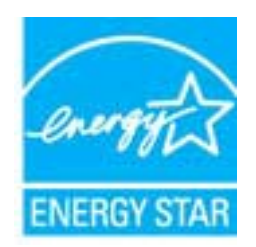

Ülejäänud ENERGY STAR märgistusega tootemudelid leiate lehelt: www.hp.com/go/energystar

#### Säästurežiim

- Säästurežiimis väheneb seadme energiatarve.
- Pärast algseadistust lülitub printer säästurežiimi, kui viie minuti jooksul tegevust ei toimu.
- Säästurežiimi aktiveerimise ooteaega ei saa muuta.

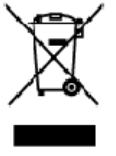

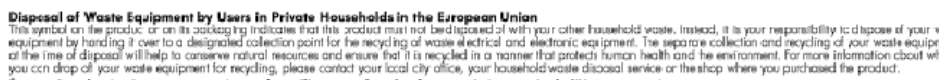

op of your wate equipment for recycling, pease canco you sust car unite, you inseemaa mee assess and the second on des équipments usagés par les utilisateurs dans les foyers privés au sein de l'Union européenne le de se symbolis ar le poduit ou un sen emblage i diaze que vous nepouvez par vous ébenses de ce produit de la même façon qu rec vas étes resonable de l'éracuation de vos équiprenets usagés et, à cet effet, vous étes tenu de les remettre à un point de collede agr La présence de ce symboles su le poduit ou lur son embollage ivilique que vous ne pouvez pas vous débarrasses de ce graduit de la même façon que vos déchets couron's. Au contraine, vous étes responsable de l'évacuation de vos équipements langés et, à cet effer, vous étes tens de les remetts à un poist de collecte agrée pour le requédage des équipements allactingues e l'actroniques lungés. Le tri, l'isocondine et les remetts à un poist de collecte des équipements allactingues et l'actroniques lungés. Le tri, l'isocondine et les l'environment, Pour plus d'informations sur les lieux de collecte des équipements langés, veu lieu contrainer que ce équipements entrespôte dant le respect de la sonté humaine et de l'environment, Pour plus d'informations sur les lieux de collecte des équipements langés, veu lieu controiter voitem noirie, vous les servicede traitement de les les mettes de la vous des pour cette le produit.

Wette norm, vorte annotade insisterent des bechets menagens ou is ma gain ou voia anne, ocher lei presuit.
Entracgung von Elektrogenöten durch Benutzer in privatem Hauskallans in dare EU
Dieses Symbol ou deen Produkt oder deseen Verpackung gibt an, das das Produkt richt zusammen mit destroll entract werder darf. Es obliegt daher I her Verantworung, di Gerötan dinare State in estimation entraction state state and the state of the state of t

Smallimento di appor eschiatere da rottamare da parte di privati nell'Unione Europec Guesto imboloche appore sul prodoto a ulla contesione indica de il podotto non deve essere smallino assere agli o hi rifiuti domestici. Gii utenti devono provvedere alco segunti esto della opporecchiature da rottamare in fase di smallimento fazorizzana la conservazione della rosce notarali e gazantiscono che tato apporecchiature vengono rottame nel inseto della "Imbolere della tutuia della tutua della duble. Per utencini informaziani sul pumi di moccoto della apparecchiature dei rottamare, contatore il proprio comune di residenza il senzato di smallimento dei rifiuti locale o il negozio presso il quele è stato acquistato il prodotto.

In servato or smallimetro se influtil locale o il regozio presso il quale è stato ocquisitato il prodotto.
Elimitación de residuos de oparatos electricos y electrónicos por parte de usuarios demésticas en la Unión Europea.
Elis estudios en el producto a en elembatigi indica que nos spode diseductiva el podot con los residuos domésticas. En esclatos el contrario, si debe eliminar este tipo de resizio del suario entregri o en un parto de recogido designada de recicido de oparatos electrícicos y electrícias. El recicleje y la recogida por separada de escutor de la eliminatoria. El recicleje y la recogida por separada de escutor de la eliminatoria entregri o en un parto de recogido designada de recicido de oparatos electrícias. El recicleje y la recogida por separada de escutor de la eliminativa con medicas de la eliminativa interesidarios parater de reciclede protejo lasabidar y e medio medicar informador adicional si lugore donde puede delar elicido.

#### Likvidace vysloužilého zařízení užívateli v domácnosti v zemích EU

Service vysouziero zarizeni uzwoteli v domacnosti v zametr EU Tate znalka na prakluk vska na jelo kaku uzwoteli v domacnosti v zametr jel kvislaván pratým vykazaním da bážného damamňka adpade. Odpavil što za ta, že vyslavžišť zařizer bude predka klividaci do sta novených sterných mit určených k recykla vyslavžiých elektronických a detronických zařizeni. Uvdace vyslavžišť ko zařizeni samatatným skliven a rekykla raponáha za obravní přirodních zárojů za tříluje, ženevykla vyslavžiých elektronických a detronických záriženi. Uvdace vyslavžišť sa o losk kom mit vyslavžilé zařizení předatk recyklad, můžete zákat od úřadů metní samaprávy, od společnosti provácějící svoz a likeláci domovního odpadu nebo v obchodě, kde jste prodvkt

Bortskaffelse af affaldsudstyr for brugere i private husholdninger i EU Dette symbol på produkte eller på dels embalage indikerer, at produkter klar må buthkaffels sammen ned andet husholdningsaffald. I stedet er det dit ansvar at bortskaffe affaldsudstyr ved cardievere del på detti beregnade indiamingsateer med hundlik på genatorug af elektrisk og elektranisk affadsudstyr. Den separate indiamiling og genbrug af dit affabudstyr på Italsputket for bortsantelse ær med til at bevære naturige neutorere og tillve, af genbrug finder sled på en models, dat beskylter menseken hubbet som miljøet. Mis du vit vide men om, har at but at allevere findelskudstyr til genetrug, at at buskake kæmmenere, det ladate neuvolitarovasen eller den forenting, har ad bordskudstyr bordskubet.

Afver van afgedankte apparatuur door gebruikers in particuliere helshoudens in de Europese Unie Di prifuol op iet produkt ui de vegedaking geel van dat di podot interinge modern obgewend net et licht audelijk officit, ite is on versatmoordelijkleid un afgedankte apparatuur dragt bij for tet sparer van induktijke tromme et tal het hergebruik van indering lo perventijke die volkagezondined en het miliev bestieren. Voor neer informatie ver waar van digebruike zijn die ensigen van onduktijke tromme en tal het hergebruik van indering lo perventijke die volkagezondined en het miliev bestieren. Voor meer informatie ver waar van digebruike apparatuur buri intereen voor reporting bert o ontot openeen met tet gemeenterbis in zw. voorsplast, deerningingderend of de winker waar un bestoerninger openeen voor reporting tet oortot openeen met tet gemeenterbis in zw. voorsplast, deerningingderend of de winker waar un bestoerninger openeen voor reporting tet oortot en openeen voor reporting tet oortot openeen met bestoerninger openeen openeen tet gemeenterbis in zw. voorsplast, deerningingderend of de winker waar un bestoerninger openeen openeen openeen tet gemeenterbis in zw. voorsplast, deerningingderend of de vise waar un openatie of de vise waar openatie of de vise waar openatie openatie held so

na**japidamistes kasutuselt kõrvaldatavate seadmete käitemine Euroopa Liidus** ostel või toste pakendi on seesämbol, ei lohi seda toadet viasta olmejäätmete huka. Teik kakus on viia tatastuks muuunud seade seleks ettenähtud elektri- ja elekt seriniskahta. Util iseestavate saadmete andit logumine ja käitemine altab säästa loodusavanaid ning tagada, el käitlemine toimb inimete terviele ja kekkornala sevel sele lohin, kahu saade väliseentava seodme tä litemiseta viia, saate käisä kahallista manaaltusent, otmejäärmee utiliseetimispankint või kauptused, kut te se ale obstu ostaile

**Havitentävien laitteidan käsittely kotitalouksissa Euroopan unionin alueella** Tamä tuotteeuo tui uen pakkoukseuo aleva merkintä osiihaa, etä tuotetta ei noo hoittiisa tukvujätteiden mukana. Käyttö ja veikollituus on huolehtia uitta, että hoittettävin bitte taimitetoan shihö ja elektronikkoitteronun kerkyppiteeseen. Häviettävien bitteiden erillinet kerkyn ja kerktyn säättää honnonvaarja. Näin toimimalla varmistetaan myö, että kärettyn tapahtuu tavalta, joka suojelee ihmisten terveyttä ja ympäristää. Saart tervittaesuo lisättetoja (äteiden kierettynsjoikoista paikallisilla viranamaisilla, jätyhtiöhtä tai tuotteen ermvíðlið

ματοιτηγιατία. Απόρριψη άχρηστων συσκεύουν στην Ευρωπαϊκή Ένωση Το παρόν σύμξολο στον έχονλωμό η στη συσευασία του υποδεινού τοι το προϊόν «μιά δεν πρίπει να πεταχπί μαξί με άλλα οικοιακά αποερίμματα, Αντίθετα, ευθύνη σας είνει να απορέμετα το έχρητες συσκεύων ση μοι κοθοριμή μονόδα συλλογή κατορημιμάτων για την ανοεύκλωση άχρηστου ηλιατρονικού έξοπλαιού. Η χωριστή συλλογή και απορέμετα το έχρητες συσκεύων ση μοι κοθοριμότων αναί το προϊόν «μιά δεν πρίπει να πεταχπί μαξί με άλλα οικοιακά αποερίμματα. Αντίθετα, ευθύνη σας είνει να απορέμετα το πρηθάλου. Το παριστάτερα το απορά το προτο το προσφολίση ότι το ανακτικλισθού με τίπουν τρόπο, ώστι να προσσα τάποι η υρεία των απορέματα το πρηθάλου. Το παιτροστάτερα παρατορία μαι στα στη διασφολίση ότι θα ανακτικλισθού με τίπουν τρόπο, ώστι να προσσα τάποι η υρεία των απορέματα το πρηθάλου. Το παιτροστάτερα τη προσφολίες στη τάλα το παρατοριλιση ότι θα ανακτικό το αναστικλισθού με τίπουν τροπο τάποι η υρεία των απορέματα τη τη πρηθάλου.

agyo, η με το ακτοσηματικό το στορί το στρολού. **A huladiskovynagok teszelise a megánházhartásokban az Európai Unlóban** Ez a scienbálum, amely a teméken azy armok comagalásán ven lelfontetve, azil jelzi, hogy a temesk nem teszeléső együt az egyéb háztartást huladékkal, Az Čn feladzia, hogy s közölték huladékanyogak elői könteső a orna kijált gyűtfeleve, anyot elővetos huladékanyogak és az elektroniskus besendezések újrahoszonatása va logi allosák. A huladékanyogak elői köntet gyűtése és újrahosznontása hozzágáru a temészeti erőlortáski megőrsékele, egyűtel az is bátostája, hogy a huladék alyaga kellősete elővetese elővetőse megőrsékele, egyűtel az is bátostája, hogy a huladék alyaga temek torgálaszol a helyekető, elől leadvíta újra hosznontása a huladék begyesevel foglalkozo sallaláthar azyag a temek forgálmaza arosz.

#### Lietotāju atbrīvošanās no nederīgām ierīcēm Eiropas Savienības privētajās mājsaimniecībās

Lietočuju arbitvosanos no nederigam iericem tiropos bavienikas privatajas majaaimmetaba Šis inkolu uz viras vai ši ispak izma nederija, la isi inici nedritu izmat kapā or privijem reibani lacibas diklumien. Jis esat albildīgs par albitvosanos ne nederijas ierīce te nederide nederībajā ezekšemes viek, la isliku valste nederijas ielāktekā ne alakeminikā notīkajime ierības di palīd zitaupīl debas neumus un nedrošina lādu otmeizēja pāstrādi, kas sarģa čilvēko veelību un ektorēja viek. La iegitu sapidu iromētēju part ne iereizēja pāstrādi, kas sarģa cilvēko veelību nepkārēja viekli kas ierības neukas, kur etmeizēja pāstrādi, kas sarģa cilvēko veelību nepkārēja viekli kas ierībajās ierīci. Ināgādā medzīnāja ierīci, lādu, saz nielies ar vielēja pāstrādi, kas sarģa cilvēko veelību sardzenas dienestu vai veikaja ierīcis aks ierīci. ieki

registed recerpto tenci, tatob, lazzi, lazzi ezzielen of reletio partatizio, indipatiti integra anticiata contante serviciana contentati o relativita de la servicia de la servicia de la

#### Utyli

i arte immunitysie stau ji pasaudu ty, antoje prave posusaje accija zustytego sprzytu przez utytkowników denowych w Unii Europejskiej i len unieszczeny na produkie lub opskowaniu oznacza, je lega produktu nie naleký wyrzucať razem z nymi odpadami domowymi. Ukytkownik jest odpowiedziáłny za zamie zustytego przytu do wyznaczenego punktu gromatenie zustytych urządnie ielskitycznych i telektronicznych. Snomadzenie osobro i necytling tego typo odpodów unia si ociołowa posobów naturskych i jest bezpisczny dla zdrawia i itaniowskie ielskitycznych. Dostas kolenacje na tema tego obu utytitostji zuštytych urządzeń d u odpowiednich vladz kolenych, w przestlejškientwie zajmiografne in odpadawi na w miejscu zakupo produktu. Polski

regresso companiesterio relazio eservizione e presentenziare all'imperiore alla la socializzazione o padatti una vine della zabispi produkti. Descente de sculptomentos por suscinto em esidémicas da Unido Européia Este infractiona un produkto au na embologem indica que o produte não pode ser descritada junto com olizo domitirico. No entorito, é suo responsabilidade levor os equipomentos o serem descritados au na embologem indica que o produte não pode ser descritada junto com olizo domitirico. No entorito, é suo responsabilidade levor os equipomentos o serem descritados au na pomoti de caleta designado para o reaccitagem e equipomentos estado reaccidades da forma e proleger os solide das pessoas e o menio ambiente. Pora dobre ma informações sobre ande cesecutar equipamentos para naciclagam, intre en contato com o eurificira lacal de sua cidade, o servição de limpeta pública de seu da mo ou a liça em que adquitir o produto.

Postup používateľov v krajinách Európskej únie pri vyhodzovaní zarladenia v domáxom používaní do odpadu Tento symbol na produkti slobo na jeho obde znamená, že nemie by vyhodený s inými komznáhym odpadom. Namiseta kuho máte povinnos adovzda toto zarladenie na zbé mieste lude sa zabespocije rozláda se klátníckých a ekstronických paradami. Se povorný zbé ra recyhádcia zarladenia u úterkého na odpad pomáže choní priradné zdraja a zakozecí tely spisote rozládaní klátních a ekstronického z posladníka. Da klati informace o separovanem zbere o vecyfišeci zákote na miestrem obconen úr na lime zabezpocijeci joži kom vislak komznifistna odpádu delbo v predajív, juži se te pradukt Uplil. produkta olako na jeho obale znamina), že nemie by vycatačka za kolekti zabezpecije recyklačia elektricilých a elektronických zaricaleni. Sepozovaný zpěrebe regyklačie. Kevy bude chania Tudalos elevino a závore prestadelo. zečujúcej isber väšha komunálného odpadu aleba v predajív, kde ste praduk lime zabezpečulo

Revnanje z odpodno opremo v gospodinjstvih znotraj Evropske unije Ta znak na izdelu uli endalozi izoska pomeni, da izdelka ne sneke odlegali skopij z drugini gospodinjskimi odpadki. Odpadno spremo ste dolžni oddati na dobčenem zbimem mest za reditilanje odpadna elektrčne i okema z čločeni zbinom jem in reditanjem odpadne opremo ob odloganju boste ponogoli ohtanili narana vite h zagolovili, da bo odpadna oprema na Ulirana tak, da se vanje zdrovje ljudi in okolje. Več intornocij o mesity, kjer lahko oddate odpadno opremo za reditilanje indodate do be na občini, v komendimem politiju di ingovini, kje se takeljekti kupit.

Kassering av förbrukningsmaterial, för hem- och privatanvändare i LU Produlter eller produktiopackningar med den här symbolen för nie kassena med vanligt huskälkavfall. I stället har du ansvar för att produkten lämnas till en behörig ätervinningsstation Tär hartering aver öch ekstrumingbruktet, ansom ett förmar kassende produkten till dervinning hjälper du till att bevare näre gemensamme naturesurser. Desuden skyddas både märnisker och nillen närprodukte dervinning är tilt sätt. Kommenala myndigheter, sophanterngsförstag eller but ken där varan köptes kan ge mer information om var du lämnar kassende produkter för ervinning.

Изкларляние на оборудение на отподъци от потребители в частни домакинства в Европейския съюз. Так анкол вкух предуста или сековала их покава, не предуста не прабе да се извърта заврук о донакиночте отпадър. Вне имате отпозорността да изкъртане оборудание по отпадъри, на то с предусти на опреднета пекста за редистраден се екснърта котранието симино обрудение за отпадъри. Во по обруданието по стадат на от с предусти на опреднета пекста за редистраден се екснърта котранието симино обрудение за отпадъри. Во на соруданието по стадат на поста стадат на пекста за редистраден се екснърта котранието симина отпадъри. Стаданска съсбаране и зединаторане на екснърта се поста со предусти на поста со съста и поста со сорудението со съста и поста со съста и поста со съста со съста на предната отпадъри. Стаданска съста со съста на поста со съста на предната съста со съста со съста на предната съста на поста съста на предната на съста съста съста съста на наста съста съста съста съста съста съста на предната съста на предната на предната на наста на предната на поста на предната съста на предната съста на предната на предната да на съста съста на предната на предната на съста съста съста на предната на предната съста на предната на предната на предната на предната на предната на предната на предната на предната на предната на съста на предната да на съста на предната на предната на предната на съста съста на предната на съста на предната съста на предната на съста на предната на съста на предната на съста на предната на предната на съста на предната на съста на предната съста на предната на съста на предната на предната на предната на предната на съста на предната съста на предната на предната на съста на предната на съста на предната на съста на предната съста на предната на съста на предната съста на предната на предната на съста на предната на предната на предната Пота съста на предната на предната на предната на съста на предната на съста на предната на предната на съста на иране на отгадъци или с магазина, от който сте закупили тродукто

estrapare na ortegiaje rite o karanne, ot sonto c'e taxytnim tropysta Estatore estis estis parameter su vaste de comba daj produkului indică tepăt că acest produs ru trabuie anuccat aldui de caledate dejeuri cosnice. În loc să procedați astiel, aveți responsabilitare a înv debareazile de chipamentului arabită cancel dan un trabuie anuccat aldui de caledate dejeuri cosnice. În loc să procedați astiel, aveți responsabilitare a înv debareazile de chipamentului arabită al cu norture de caledare desenno lipertur recidarea dejeuri a ecidarea edipamentel ar electronice. Coloctarea și recidarea separată a echipamentului arabită di a unacați ajulă la consevanea resi nelor naturale și astară recidarea adupamentel are destranice. Coloctarea și recidarea entră în medul. Pearu înformații septimentea degre locul în core se parte preca echipamentel vact pentru recidarea, locți legătura cu prinărite locada, cu servicii de sal anteatea unică și medul. Pearu înformații regularea estrații de sal antea cu văratea unică și încă în care și achizitarat produs.

#### Keemilised ained

HP annab klientidele asjakohast teavet oma toodetes kasutatud keemiliste ainete kohta programmi REACH (*EÜ Euroopa Parlamendi ja Nõukogu määrus nr 1907/2006*) kehtestatud ametlike nõuete kohaselt. Käesolevas tootes kasutatud keemiliste ainete raport asub aadressil: <u>www.hp.com/go/reach</u>.

Ohtlike ainete piirang (Ukraina)

## Технічний регламент щодо обмеження використання небезпечних речовин (Україна)

Обладнання відповідає вимогам Технічного регламенту щодо обмеження використання деяких небезпечних речовин в електричному та електронному обладнанні, затвердженого постановою Кабінету Міністрів України від 3 грудня 2008 № 1057

### Normatiivne teave

HP Printer vastab teie riigi/piirkonna reguleerivate organite nõuetele.

See jaotis sisaldab järgmisi teemasid:

- Normatiivne mudelinumber
- FCC statement
- Notice to users in Korea
- VCCI (Class B) compliance statement for users in Japan
- Notice to users in Japan about the power cord
- Euroopa Liidu regulatiivsed märkused

#### Normatiivne mudelinumber

Identifitseerimisotstarbel on teie tootele määratud normatiivne mudelinumber (Regulatory Model Number). Käesoleva toote normatiivne mudelinumber on VCVRA-1223. Seda normatiivset mudelinumbrit et tohi segi ajada toote turundusnime (Printer HP Deskjet Ink Advantage 2020hc) ega tootenumbritega (CZ733A vms).

### FCC statement

The United States Federal Communications Commission (in 47 CFR 15.105) has specified that the following notice be brought to the attention of users of this product.

This equipment has been tested and found to comply with the limits for a Class B digital device, pursuant to Part 15 of the FCC Rules. These limits are designed to provide reasonable protection against harmful interference in a residential installation. This equipment generates, uses and can radiate radio frequency energy and, if not installed and used in accordance with the instructions, may cause harmful interference to radio communications. However, there is no guarantee that interference will not occur in a particular installation. If this equipment does cause harmful interference to radio or television reception, which can be determined by turning the equipment off and on, the user is encouraged to try to correct the interference by one or more of the following measures:

- Reorient the receiving antenna.
- Increase the separation between the equipment and the receiver.
- Connect the equipment into an outlet on a circuit different from that to which the receiver is connected.
- Consult the dealer or an experienced radio/TV technician for help.
- For further information, contact:

Manager of Corporate Product Regulations Hewlett-Packard Company 3000 Hanover Street Palo Alto, Ca 94304 (650) 857-1501

Modifications (part 15.21)

The FCC requires the user to be notified that any changes or modifications made to this device that are not expressly approved by HP may void the user's authority to operate the equipment.

This device complies with Part 15 of the FCC Rules. Operation is subject to the following two conditions: (1) this device may not cause harmful interference, and (2) this device must accept any interference received, including interference that may cause undesired operation.

#### Notice to users in Korea

| B 급 기기<br>(가정용 방송통신기기) | 이 기기는 가정용(B급)으로 전자파적합등록을 한<br>기기로서 주 로 가정에서 사용하는 것을 목적으로 하며,<br>모든 지역에서 사 용할 수 있습니다. |
|------------------------|--------------------------------------------------------------------------------------|
|------------------------|--------------------------------------------------------------------------------------|

VCCI (Class B) compliance statement for users in Japan

この装置は、クラスB情報技術装置です。この装置は、家庭環境で使用することを目的として いますが、この装置がラジオやテレビジョン受信機に近接して使用されると、受信障害を引き 起こすことがあります。取扱説明書に従って正しい取り扱いをして下さい。

VCCI-B

#### Notice to users in Japan about the power cord

### 製品には、同梱された電源コードをお使い下さい。 同梱された電源コードは、他の製品では使用出来ません。

#### Euroopa Liidu regulatiivsed märkused

CE-märgist kandvad tooted vastavad järgmistele Euroopa Liidu direktiividele.

- Madalpinge direktiiv 2006/95/EÜ
- EMC direktiiv 2004/108/EÜ
- Ökodisaini käsitlev direktiiv 2009/125/EÜ, kui on kohaldatav

Toote CE-vastavus kehtib vaid siis, kui toode saab toidet HP pakutud CE-märgistusega vahelduvvooluadapterilt.

Kui tootel on sidefunktsionaalsus, vastab see ka järgmise Euroopa Liidu direktiivi põhilistele nõuetele.

R&TTE direktiiv 1999/5/EC

Nendele direktiividele vastavus sisaldab vastavust Euroopa ühtlustatud standarditele (Euroopa normid), mis on loetletud HP poolt tootele või tooteperele antud Euroopa Liidu vastavuskinnituses ja see on saadaval (ainult inglise keeles) kas koos toote dokumentatsiooniga või järgmiselt veebilehelt: <u>www.hp.com/go/certificates</u> (sisestage otsinguväljale tootenumber).

Vastavust märgib üks järgmistest tootele kinnitatud vastavusmärgistest.

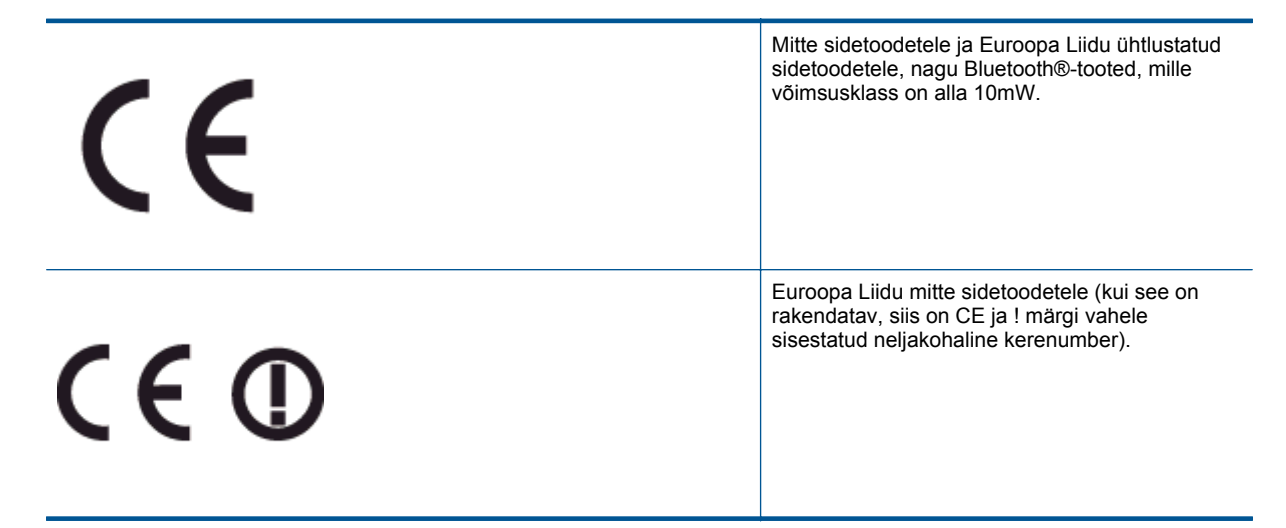

Palun vaadake tootega kaasas käivat regulatsioonide silti.

Toote sidefunktsiooni võib kasutada järgmistes EU ja EFTA riikides: Austria, Belgia, Bulgaaria, Küpros, Tšehhi vabariik, Taani, Eesti, Soome, Prantsusmaa, Saksamaa, Kreeka, Ungari, Island, Iirimaa, Itaalia, Läti, Liechtenstein, Leedu, Luxemburg, Malta, Holland, Norra, Poola, Portugal, Rumeenia, Slovakkia vabariik, Sloveenia, Hispaania, Rootsi, Šveits ja Ühendkuningriik.

Telefonipistik (pole saadaval kõigi toodetega) on mõeldud analoogtelefonivõrkudesse ühendamiseks.

#### Traadita kohtvõrguga seadmed

 Teatud riikidel võivad olla seatud erilised nõuded traadita kohtvõrkude kasutamiseks, nagu näiteks ainult siseruumides kasutamine või kasutatavate kanalite piiramine. Veenduge, et traadita võrgu riigiseaded on õiged.

#### Prantsusmaa

 Toote 2,4-GHz traadita kohtvõrgu kasutamisele rakenduvad piirangud. Toodet võib siseruumides kasutada sagedusvahemikus 2400-MHz kuni 2483,5-MHz (kanalid 1 kuni 13). Välistingimustes võib toodet kasutada sagedusvahemikus 2400-MHz kuni 2454-MHz (kanalid 1 kuni 7). Kõige uuemad piirangud leiate aadressilt www.arcep.fr.

Regulatsioonide asjus võtke ühendust aadressil:

Hewlett-Packard GmbH, Dept./MS: HQ-TRE, Herrenberger Strasse 140, 71034 Boeblingen, GERMANY

Peatükk 8

## Tähestikuline register

#### G

garantii 32

### Κ

keskkond keskkonnaalased spetsifikatsioonid 33 Keskkonnasõbralike toodete programm 35 klienditugi garantii 32

### Ν

normatiivne teave 38 normatiivteave normatiivne mudelinumber 38

### Ρ

paber soovitatavad tüübid 13 printimine spetsifikatsioonid 34 pärast teenindusperioodi lõppemist 32

### S

süsteeminõuded 33

### Т

taaskäitlus tindikassetid 35 tehniline teave keskkonnaalased spetsifikatsioonid 33 printimisspetsifikatsioonid 34 süsteeminõuded 33 telefonitoe kestus tugiteenuse kestus 31 telefonitugi 31 tugiprotsess 31